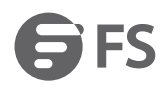

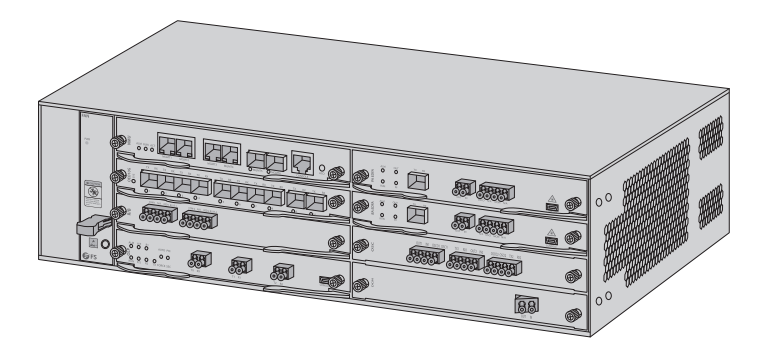

# M6200 SERIES WDM NETWORK

PLATTFORM DER M6200-SERIE SÉRIE M6200 RÉSEAU WDM

# Quick Start Guide V2.0

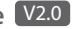

Quick-Start Anleitung Guide de Démarrage Rapide

# Introduction

FS M6200 Series Platform provides a managed, flexible and scalable architecture for fiber networks. It can support EDFA, OEO, OLP, DCM and other M6200 Series Infrastructure Modules to construct a multi-service optical transmission network platform.

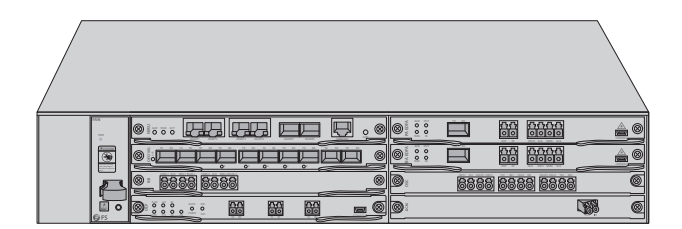

M6200 Series Plarform

# M6200 Series Platform Overview

### M6200 Series Infrastructure Modules

1-Slot Card Type

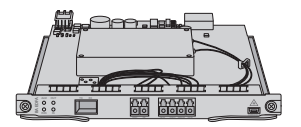

BA EDFA

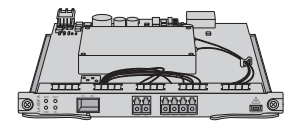

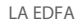

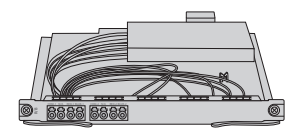

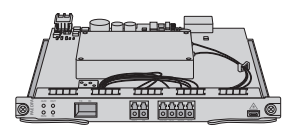

PA EDFA

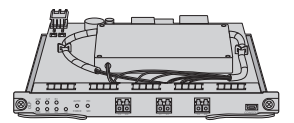

OLP

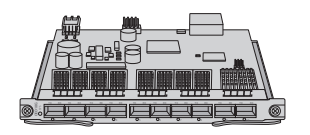

10G OEO

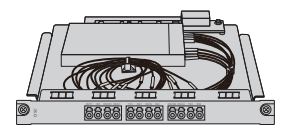

OSC

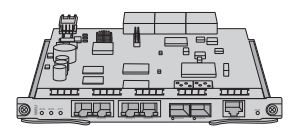

NMU(2U)

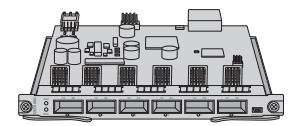

100G OEO

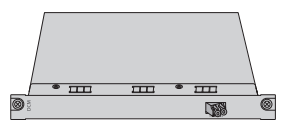

DCM(40km)

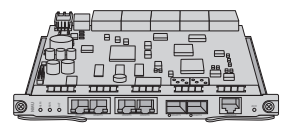

NMU(5U)

2-Slot Card Type

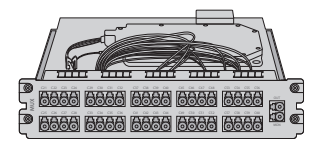

MUX

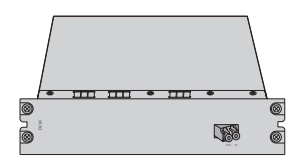

DCM(80km)

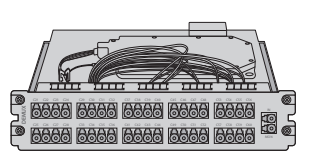

DEMUX

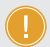

**NOTE:** 1. M6200 series modules are designed as 1-slot card type or 2-slot card type to match the managed chassis.

2. 1-slot module: OEO, DWDM EDFA, OLP, DWDM Red/Blue Filter, DCM(40km), OSC, NMU, etc.

3. 2-slot module: MUX, DEMUX, DCM(80km).

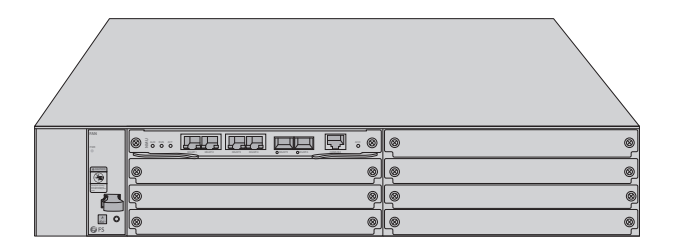

M6200-CH2U

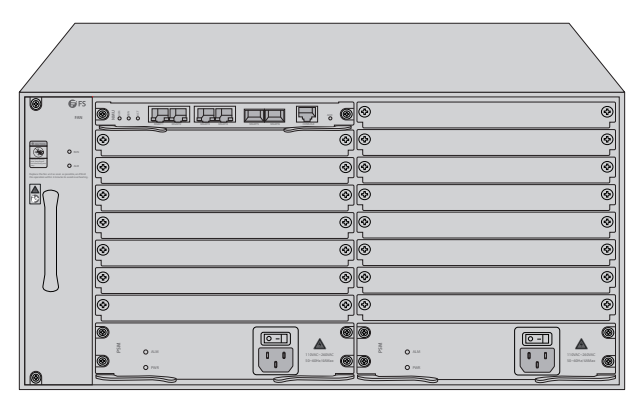

M6200-CH5U

| Chassis Type | Chassis Slot |
|--------------|--------------|
| M6200-CH2U   | 7pcs         |
| M6200-CH5U   | 15pcs        |

# Accessories

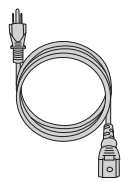

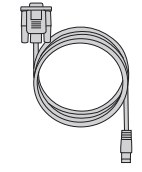

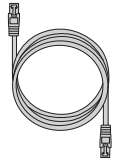

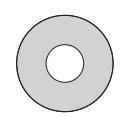

Power Cord x2

Console Cable x1

Ethernet Cable x1

CD x1

Ц

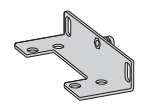

Mounting Bracket x2

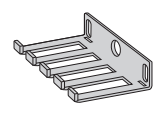

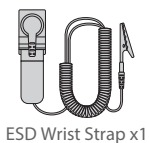

Grounding Cable x1

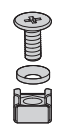

M6 Screw Set x4 (2U) M6 Screw Set x8 (5U)

Cable Manager x1

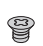

M4 Screw x4 (2U) M6 Screw x12 (5U)

# **DWDM Mux Demux Module**

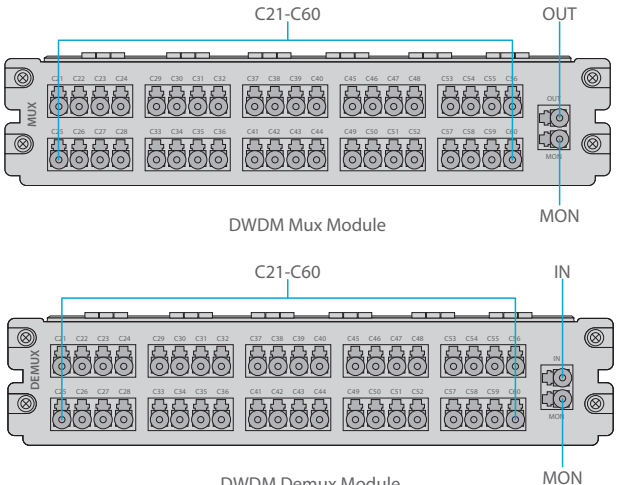

DWDM Demux Module

#### Front Panel Port

| Port    | Port Type | Description                                |
|---------|-----------|--------------------------------------------|
| C21-C60 | LC/UPC    | Mux/Demux Channel Port                     |
| OUT     |           | Optical Singal Output Port                 |
| IN      |           | Optical Singal Input Port                  |
| MON     |           | Input/Output Optical Power Monitoring Port |

# DWDM EDFA (Erbium Doped Fiber Amplifier)

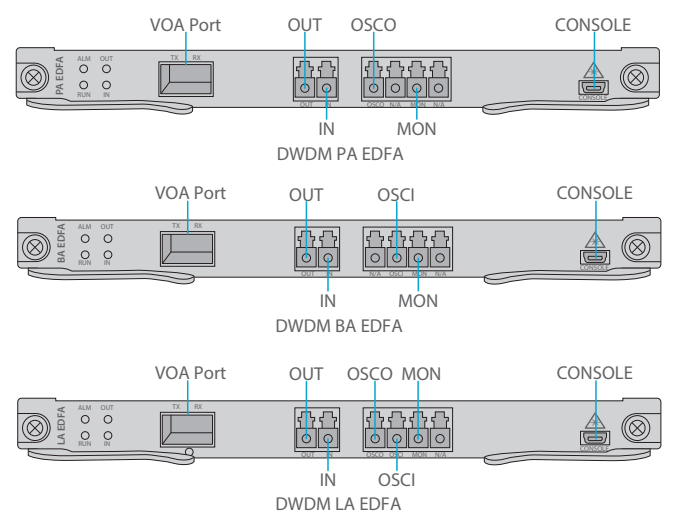

Front Panel Port

| Port     | Port Type | Description                                          |
|----------|-----------|------------------------------------------------------|
| VOA Port | SFP       | Optical Power Attenuation Adjusting Port for SFP VOA |
| OUT      | LC/UPC    | Optical Signal Output Port                           |
| IN       |           | Optical Signal Input Port                            |
| OSCO     |           | Optical Supervisory Channel Output Port              |
| OSCI     |           | Optical Supervisory Channel Input Port               |
| MON      |           | Optical Signal Monitoring Port                       |
| CONSOLE  | Micro USB | Debugging & Upgrading Port                           |

#### Front Panel LED

| LED | Alarm State                                                                     | Normal State | Description        |  |
|-----|---------------------------------------------------------------------------------|--------------|--------------------|--|
| ALM | Always ON:<br>There is alarm of the power supply,<br>the fan or the NMU module. | Light OFF    | Module State Alarm |  |
|     | Quick Flash:<br>The module type does not match.                                 |              |                    |  |
| RUN | Always OFF:<br>The module is not normally enabled.                              | Slow Flash   | Module Run         |  |
| IN  | Always Red:<br>There is LOS alarm of the port.                                  | Always Crean | Input Optical      |  |
| OUT | Always OFF:<br>The port is not enabled.                                         | Aiways Green | Power Alarm        |  |

# 10G OEO Transponder

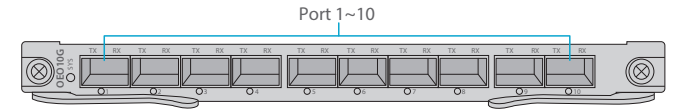

#### Front Panel Port

| Port      | Port Type | Description                                  |
|-----------|-----------|----------------------------------------------|
| Port 1~10 | SFP/SFP+  | Optical Transceiver Signal Transmitting Port |

### Front Panel LED

| LED  | Status                    | Description                        |
|------|---------------------------|------------------------------------|
|      | Slow Flash of Green Light | There is no alarm of the module.   |
| çvç  | Quick Flash of Red Light  | The module type does not match.    |
| 515  | Slow Flash of Red Light   | There is alarm of the module.      |
|      | Always Red                | The module is enabling.            |
|      | Always Green              | There is no LOS alarm of the port. |
| 1~10 | Always Red                | There is LOS alarm of the port.    |
|      | Always OFF                | The port is disabled.              |

# Signal Protocol

| Service      | Туре               | Rate         |
|--------------|--------------------|--------------|
| STM-1        |                    | 155.52Mbit/s |
| STM-4        | CDH Comico         | 622.08Mbit/s |
| STM-16       | SDH Service        | 2.488Gbit/s  |
| STM-64       |                    | 9.95Gbit/s   |
| ESCON        |                    | 200Mbit/s    |
| FC100        | SAN Service        | 1.06Gbit/s   |
| FC200        |                    | 2.12Gbit/s   |
| DVB-ASI. SDL | Digital TV Service | 270Mbit/s    |
| HD-SDI       | HDTV Service       | 1.485Gbit/s  |
| GE           |                    | 1.25Gbit/s   |
| FE           |                    | 125Mbit/s    |
| CPRI Option1 |                    | 0.6144Gbit/s |
| CPRI Option2 | Ethernet Service   | 1.2288Gbit/s |
| CPRI Option3 |                    | 2.4576Gbit/s |
| 10GE LAN     |                    | 10.31Gbit/s  |
| 10GE WAN     |                    | 9.95Gbit/s   |
| OTU2         |                    | 10.71Gbit/s  |
| OTU2e        | OTIN Service       | 11.1Gbit/s   |

# 100G OEO Transponder

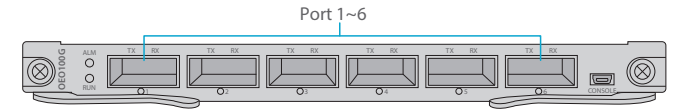

## Front Panel Port

| Port     | Port Type    | Description                                             |
|----------|--------------|---------------------------------------------------------|
| Port 1~6 | QSFP+/QSFP28 | 40/100Gbps Optical Transceiver Signal Transmitting Port |

#### Front Pannel Port

| LED | Status                    | Description                                      |
|-----|---------------------------|--------------------------------------------------|
|     | Always Red                | There is alarm of the Power, Fan and NMU module. |
| ALM | Quick Flash of Red Light  | Ther module type does not match.                 |
|     | Always OFF                | There is no alarm of the module.                 |
| DUN | Slow Flash of Green Light | The module is normal.                            |
| KON | Always OFF                | The module does not work.                        |
|     | Always Green              | There is no LOS alarm of the port.               |
| 1 6 | Always Red                | There is LOS alarm of the port.                  |
| 1~0 | Quick Flash of Red Light  | The transceiver does not match.                  |
|     | Always OFF                | The port is disabled.                            |

# DCM (Dispersion Compensation Module)

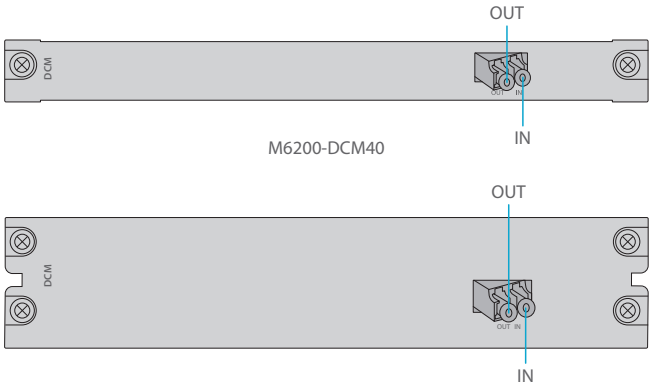

#### M6200-DCM80

#### Front Panel Port

| Port | Port Type | Description                |
|------|-----------|----------------------------|
| OUT  | LC/UPC    | Optical Signal Output Port |
| IN   |           | Optical Signal Input Port  |

# **OSC Module (Optical Supervisory Channel Module)**

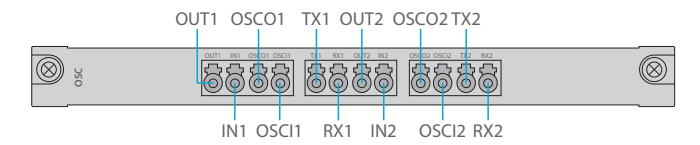

#### Front Panel Port

| Port        | Port Type | Description                                       |
|-------------|-----------|---------------------------------------------------|
| IN1/2       |           | Transmission Line Side Optical Singal Input Port  |
| OUT1/2      | LC/UPC    | Transmission Line Side Optical Singal Output Port |
| OSCI1/OSCI2 |           | Optical Supervisory Channel Input Port            |
| OSCO1/OSCO2 |           | Optical Supervisory Channel Output Port           |
| TX1/2       |           | WDM Demultiplexing Optical Singal Input Port      |
| RX1/2       |           | WDM Multiplexing Optical Singal Output Port       |

# 1+1 OLP (Optical Line Protection)

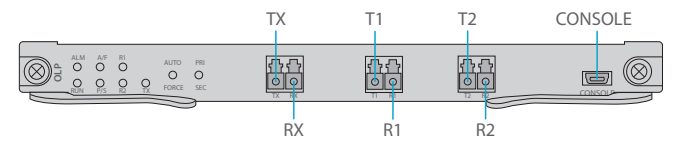

#### Front Panel Port

| Port    | Port Type | Description                                               |
|---------|-----------|-----------------------------------------------------------|
| TX/RX   | LC/UPC    | Input/Output Port Connected to the Transmission Equipment |
| T1/R1   |           | Main Optical Signal Transmitting Port/Receiving Port      |
| T2/R2   |           | Backup Optical Signal Transmitting Port/Receiving Port    |
| CONSOLE | Micro USB | Debugging & Upgrading Port                                |

### Panel Key Instruction

| Кеу        | Function                                                 | Description               |
|------------|----------------------------------------------------------|---------------------------|
| AUTO/FORCE | Press for switching auto mode or manual mode             | Switching Working Mode    |
| PRI/SEC    | Press for switching work channel of primary/second state | Switching Working Channel |

## Front Panel LED

| LED      | Status      | Description                                 |
|----------|-------------|---------------------------------------------|
|          | Always ON   | There is alarm of the sub-module.           |
| ALM      | Quick Flash | The module type does not match.             |
|          | Always OFF  | The alarm does not exist.                   |
| DUN      | Slow Flash  | The module works normally.                  |
| RON      | Always OFF  | The module is not normally enabled.         |
| A /E     | Always ON   | The module is in automatic mode.            |
| A/F      | Always OFF  | The module is in manual mode.               |
| D/S      | Always ON   | The line is in primary channel state.       |
| F/5      | Always OFF  | The line is in secondary channel state.     |
| TX/R1/R2 | Always ON   | The line power is normal.                   |
|          | Always OFF  | The line power is lower than the threshold. |

# Managed Chassis

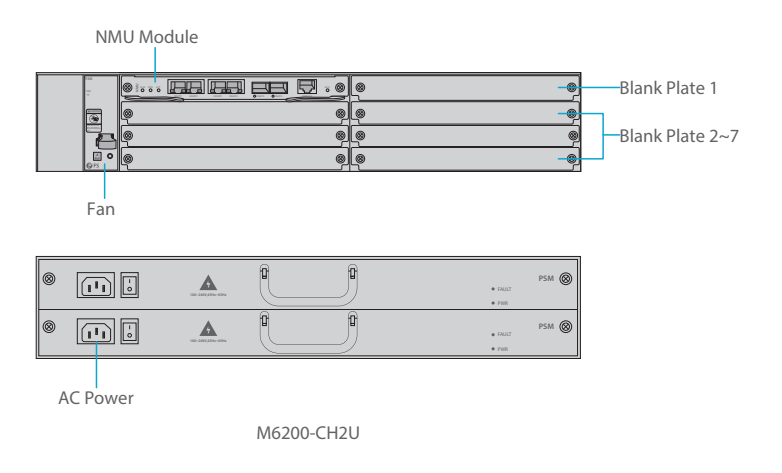

#### Front Panel Port

| Slots           | Description                                                      |
|-----------------|------------------------------------------------------------------|
| NMU Module      | Network Management Unit(NMU), the main control module of chassis |
| Blank Plate 1   | Used for 1+1 NMU module backup or M6200 series business module   |
| Blank Plate 2~7 | Used for 1-slot/2-slot M6200 series business module              |
| Fan             | Support field-replacedable and hot-swappable                     |
| AC Power        | AC power supply, 90VAC~264VAC, 45Hz~65Hz, supports 1+1 backup    |

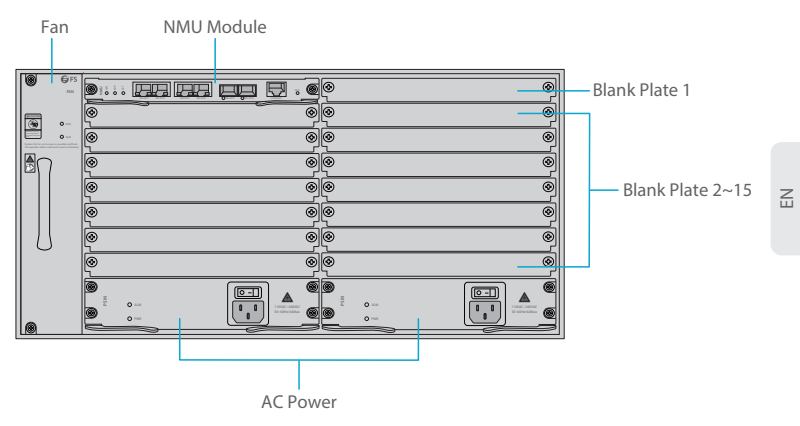

M6200-CH5U

#### Front Panel Port

| Slots            | Description                                                      |
|------------------|------------------------------------------------------------------|
| NMU Module       | Network Management Unit(NMU), the main control module of chassis |
| Blank Plate 1    | Only used for 1+1 NMU module backup                              |
| Blank Plate 2~15 | Used for 1-slot/2-slot M6200 series business module              |
| Fan              | Support field-replacedable and hot-swappable                     |
| AC Power         | AC power supply, 110VAC~260VAC, 45Hz~65Hz, supports 1+1 backup   |

## **Networking Management Unit**

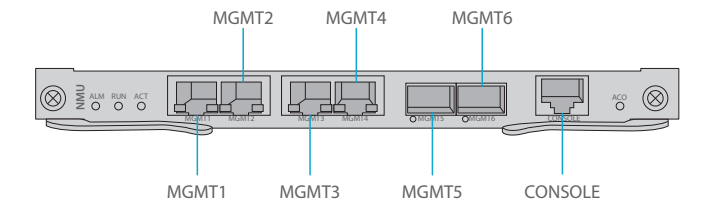

#### Front Panel Port

| Port     | Port Type | Rate                      | Description                                                                                                    |
|----------|-----------|---------------------------|----------------------------------------------------------------------------------------------------|
| MGMT 1~4 | RJ45 ETH  | 10/100M<br>Auto-negotiate | <ol> <li>Connect to the local network<br/>management computer</li> <li>Interface for NMS concatenation<br/>equipment</li> </ol> |
| MGMT5~6  | SFP       | 100M                      | Out of band OSC management                                                                                                    |
| CONSOLE  | RJ45 ETH  | /                         | Debugging & Upgrading port                                                                                                    |

#### Front Panel LED

| LED   | Status      | Description                                                    |
|-------|-------------|----------------------------------------------------------------|
| 01.04 | Always ON   | There is alarm on the power supply, the fan or the NMU Module. |
| ALM   | Always OFF  | There is no alarm.                                             |
| RUN   | Quick Flash | The module works normally.                                     |
|       | Always OFF  | The module is not normally enabled.                            |
| ACT   | Always ON   | The module is the primary module.                              |
|       | Always OFF  | The module is the secondary module.                            |

# **Site Environment**

- Keep the equipments indoors. If it is in rainy season or in humid environment, dehumidification measures must be taken.
- Ensure there is no water on the storage floor and no leakage to the packing box of the equipment.
- Avoid automatic fire fighting facilities, heating system and other places where leakage may occur.

# Installing

# Wearing ESD Wrist Strap

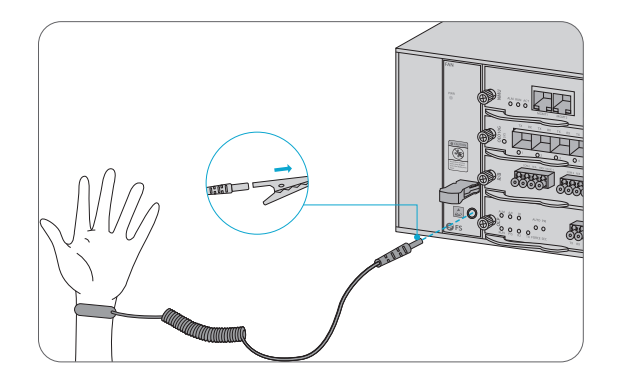

1. Before touching any device or module, wear an ESD wrist strap or ESD gloves to protect sensitive components against electrostatic discharge from the human body.

2. Connect other end of the ESD wrist strap to the PGND point on the chassis.

# **Installing Business Module**

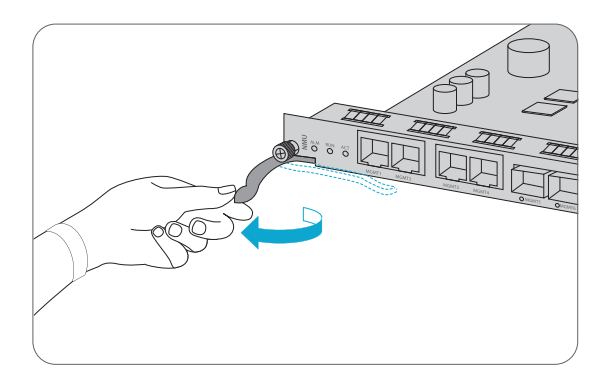

1. Hold the ejector levers on the front panel of the module and raise them.

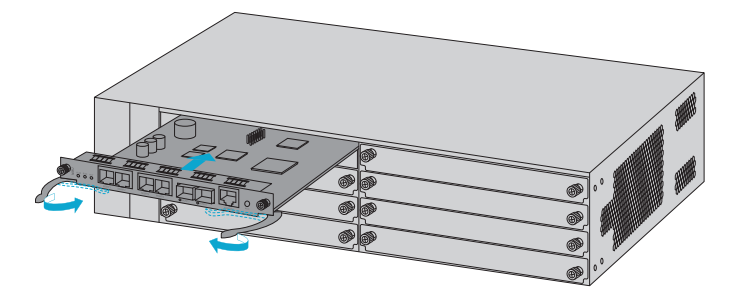

2. Push the module gently along the guide rail until the module cannot go any further. Then lower the two ejector levers of the module.

# 

## **Installing Mounting Brackets**

1. Secure the mounting brackets to the two sides of the M6200 series managed chassis with 8x M4 screws.

## **Rack Mounting**

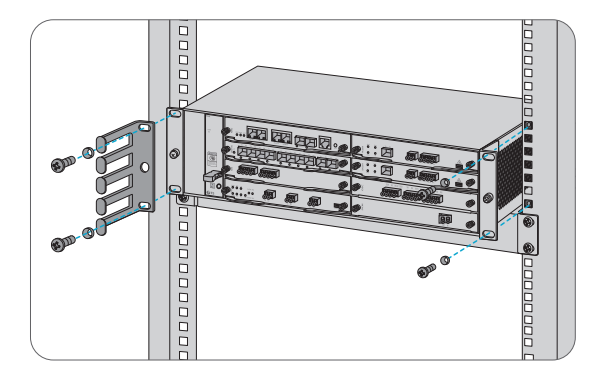

- 1. Put the M6200 series managed chassis on the shelf in the cabinet.
- 2. Install and tighten the panel with 4 sets of M6 screws.
- 3. Cable manager can be installed together with mounting brackets to the cabinet.

## Grounding the M6200 Series Managed Chassis

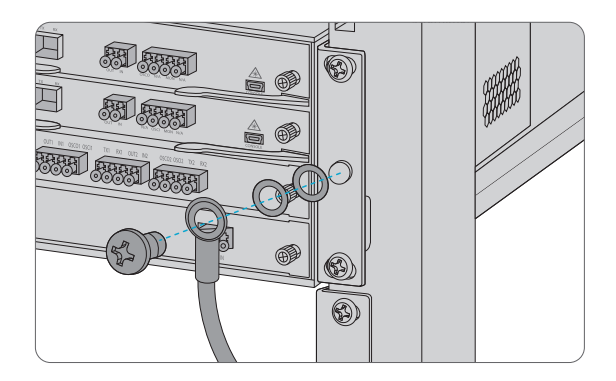

1. Secure the grounding lug to the grounding point on the chassis front panel with the washers and screws.

2. Connect the other end of the cable to a proper earth ground, such as the rack in which M6200 series is mounted.

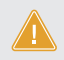

**CAUTION:** The earth connection must not be removed unless all supply connections have been disconnectsd.

## **Connecting Power Cord**

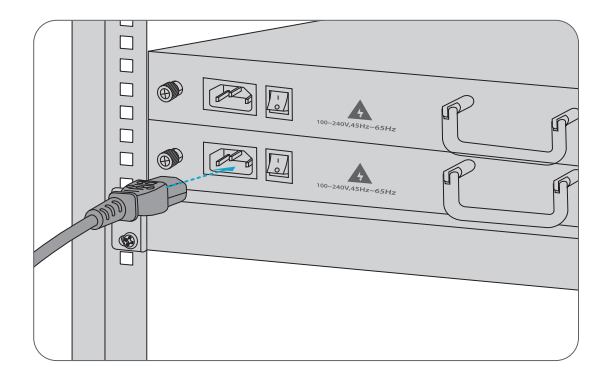

- 1. Plug AC power cord into the power port on the front panel of AC power module.
- 2. Connect the other end of the power cord to an AC power source.

WARNING: Do not install power cables while the power is on.

## **Connecting to the Management Ports**

SFP Management Port

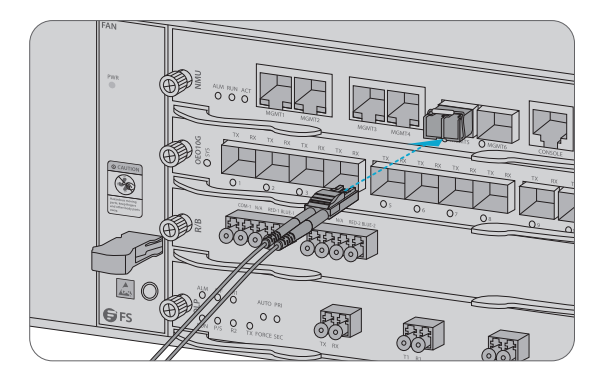

1. Plug the compatible SFP transceiver into the SFP port on the front of NMU module.

2. Connect a fiber optic cable to the transceiver. Then connect the other end of the cable to another fiber device, such as a switch.

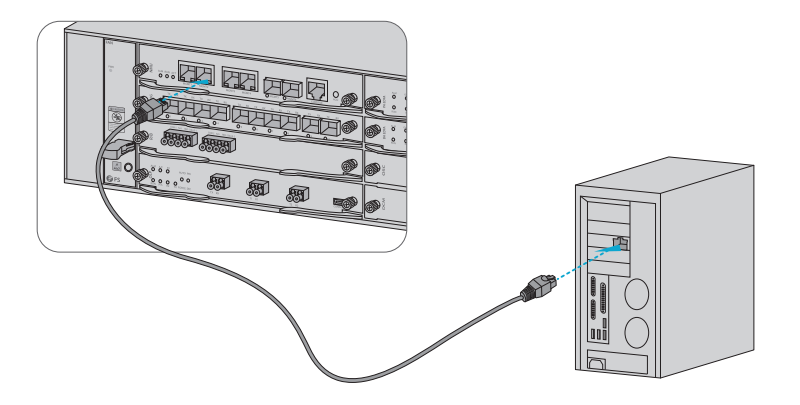

1. Connect one end of the standard RJ45 Ethernet cable to the MGMT1&2 port on the front of NMU module.

2. Connect the other end of cable to a computer.

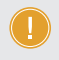

**NOTE:** 1. SFP management port is designed for long-haul management more than 100m. 2. RJ45 management port is designed for short-haul management less than 100m.

3. You can start your management by selecting one cf the above six management ports.

# **Configuring the M Series Platform**

# Configuring the M Series Platform Using the Web-based Interface

- Step 1: Connect your computer with the network cable to any Ethernet MGMT port of the NMU module.
- Step 2: Get the NMS software from the CD of chassis accessories or download the file "NMS software" online, and then install it.

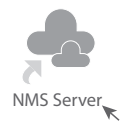

Step 3: Double Click "NMS Server" icon on the desktop and the dialogue box of license validation will pop up. Enter the license key (included in the CD) to finish validation. (If you can't find the license key, please contact FS sales manager for help.)

| لطے ا  | icense Tool   | -        | ×     |
|--------|---------------|----------|-------|
| Please | Enter the Key |          |       |
| Key:   |               |          |       |
|        |               |          |       |
|        |               |          |       |
|        |               |          |       |
|        |               | Validate | Close |

Step 4: Then the NMS server interface pops up. Double click "Start NMS Server" to run the server, when it prompts "Please connect your client to the web server on port: 9090", it means that you have successfully started the NMS server. And then you can close the NMS Server window, the server is still running in the background.

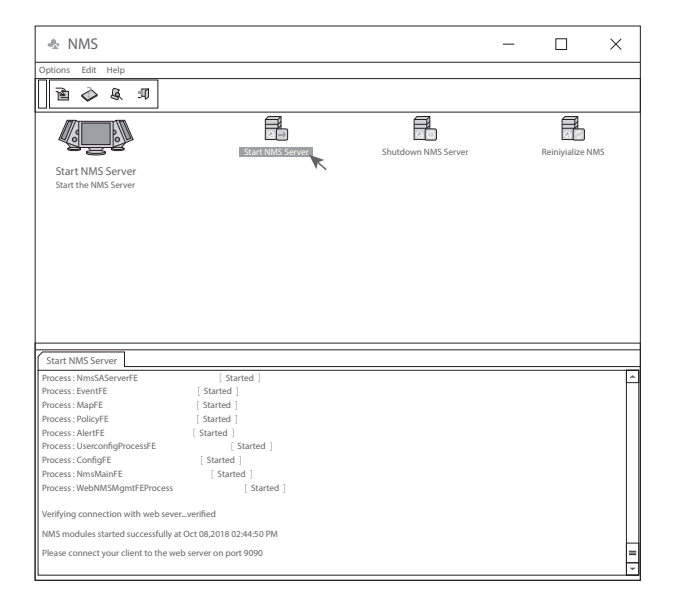

- Step 5: Open a browser window. (Recommend IE11.0 and above version or Google Chrome browser).(1) If you log in from local NMS host, enter localhost:9090 in the address bar to open the login interface.
  - (2) If you log in from other remote host, enter the server IP address XXX.XXX.XXX.XXX.9090 (IP address of NMS server) to open the login interface.

Step 6: Enter correct user name and password (For the administrator, the default login user name is "root", and the default password is "public"), as shown in the figure below:

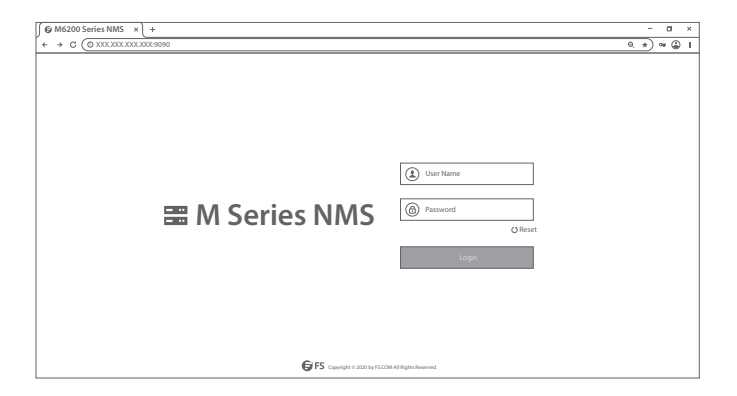

Step 7: Click login, you are now ready to configure M series platform

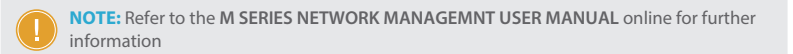

# Troubleshooting

#### Module LEDs Working Abnormally

- 1. Check the power cable connections at the M6200 series managed chassis and the power source.
- 2. Make sure that all cables are used correctly and comply with the power specifications.
- 3. Make sure that business modules are in the right position in the M6200 series managed chassis.

#### Accessing the Web-based Configuration Page Unsuccessfully

1. Check MGMT ports LED on the NMU module and make sure the Ethernet cable is connected properly.

2. Try another port on the NMU module and make sure the Ethernet cable is suitable and works normally.

- 3. Power off the M6200 series managed chassis. After a while, power it on again.
- 4. Make sure the IP address of your NMS server is correctly configured.

5. If you still cannot access the configuration page, please reinitialize NMS server to its factory defaults.

## **Business Module Cannot Be Added**

- 1. Enter through CMD.
- 2. Ping business module IP to check whether it can communicate.
- 3. Check whether normal communication can be made between business module and NMU module.
- 4. Change another business module.

# **Online Resources**

- Download https://www.fs.com/download.html
- Help Center https://www.fs.com/service/help\_center.html
- Contact Us https://www.fs.com/contact\_us.html

# **Product Warranty**

FS ensures our customers that any damage or faulty items due to our workmanship, we will offer a free return within 30 Days from the day you receive your goods. This excludes any custom made items or tailored solutions.

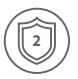

Warranty: M6200 series enjoy 2 years limited warranty against defect in materials or workmanship. For more details about warranty, please check at : https://www.fs.com/policies/warranty.html

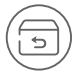

Return: If you want to return item(s), information on how to return can be found at: https://www.fs.com/policies/day\_return\_policy.html

# Einführung

Die Plattform der M6200-Serie von FS bietet eine verwaltete, flexible und skalierbare Architektur für Glasfasernetze. Sie unterstützt EDFA, OEO, OLP, DCM und andere Infrastrukturmodule der M6200-Serie zum Aufbau einer optischen Multi-Service-Übertragungsnetzplattform.

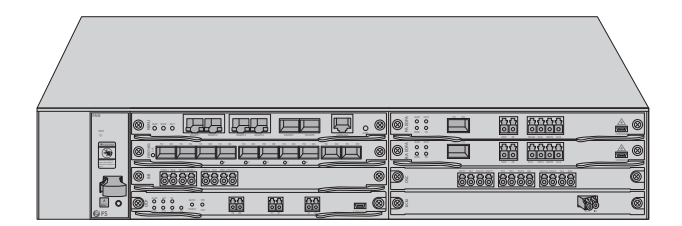

Plattform der M6200-Serie

# Plattform der M6200-Serie: Überblick

## Infrastruktur-Module der M6200-Serie

1-Slot-Kartentyp

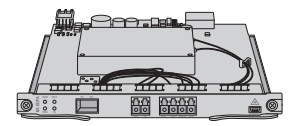

BA EDFA

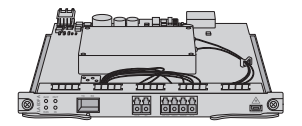

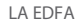

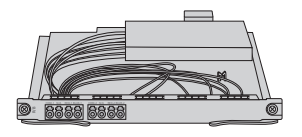

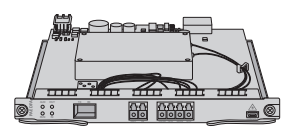

PA EDFA

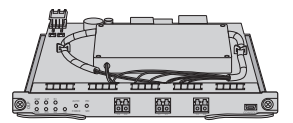

OLP

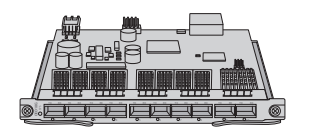

10G OEO

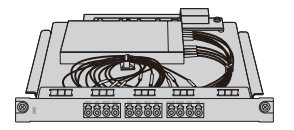

OSC

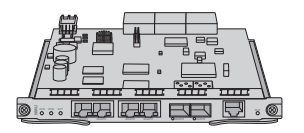

NMU(2HE)

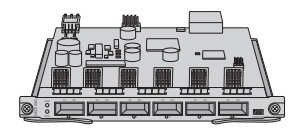

100G OEO

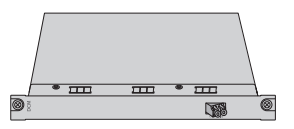

DCM(40km)

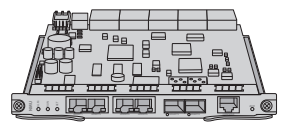

NMU(5HE)

2-Slot-Kartentyp

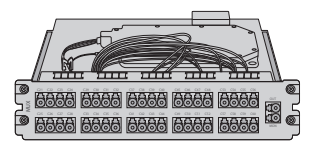

MUX

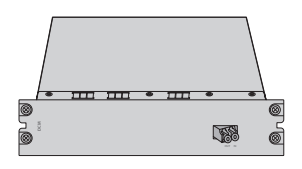

DCM(80km)

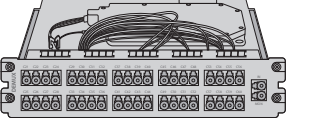

DEMUX

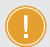

**HINWEIS:** 1. Die Module der M6200-Serie sind als 1-Slot-Kartentyp oder 2-Slot-Kartentyp ausgelegt, um dem Managed Chassis zu entsprechen.

2. 1-Slot-Modul: OEO, DWDM EDFA, OLP, DWDM Rot/Blau-Filter, DCM(40km), OSC, NMU, usw..

3. 2-Slot-Modul: MUX, DEMUX, DCM (80km).

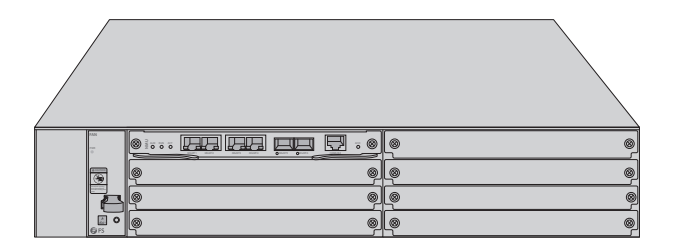

#### M6200-CH2U

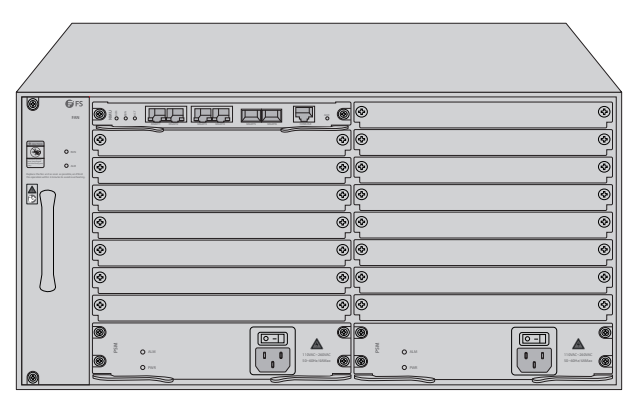

#### M6200-CH5U

| Chassis Typ | Chassis Slot |
|-------------|--------------|
| M6200-CH2U  | 7pcs         |
| M6200-CH5U  | 15pcs        |

# Zubehör

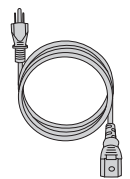

Stromkabel x2

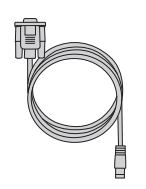

Konsolenkabel x1

Ethernet-Kabel x1

 $\bigcirc$ 

CD x1

Ы

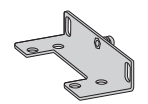

Montagehalterung x2

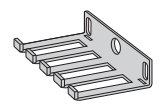

Kabelmanager x1

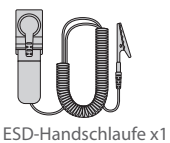

Erdungskabel x1

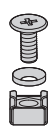

M6-Schraubensatz x4 (2HE) M6-Schraubensatz x8 (5HE) M4-Schraube x4 (2HE) M6-Schraube x12 (5HE)

# **DWDM Mux Demux Modul**

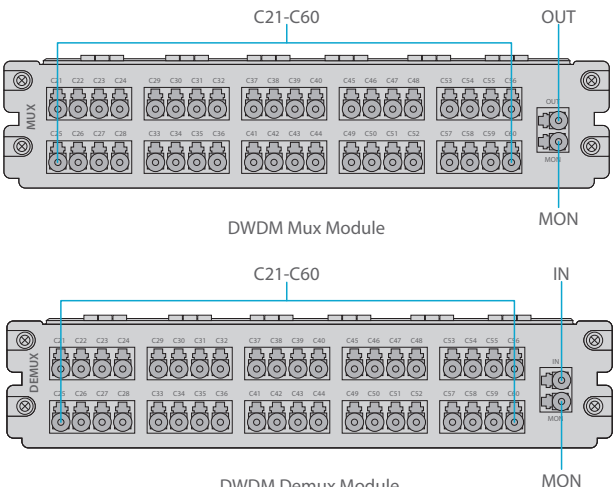

**DWDM Demux Module** 

Ports an der Vorderseite

| Port    | Port Typ | Beschreibung                                      |
|---------|----------|---------------------------------------------------|
| C21-C60 | LC/UPC   | Mux/Demux-Kanal-Anschluss                         |
| OUT     |          | Optischer Signalausgang                           |
| IN      |          | Optischer Signaleingang                           |
| MON     |          | Eingang/Ausgang für optische Leistungsüberwachung |

# DWDM EDFA (Erbium Doped Fiber Amplifier)

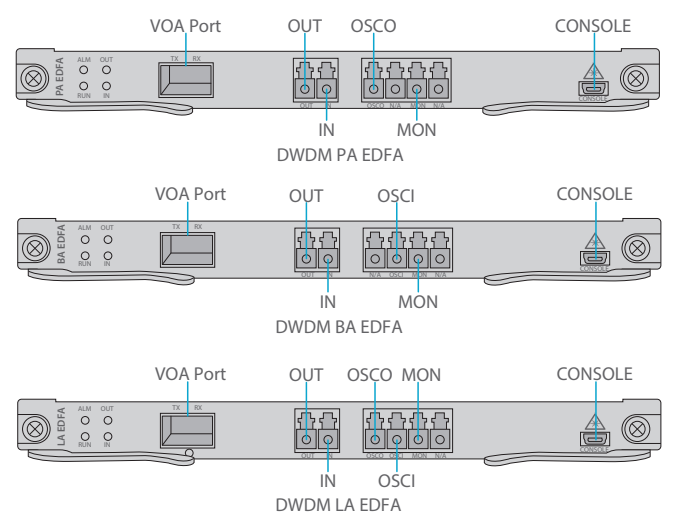

Ports an der Vorderseite

| Port     | Port Typ  | Description                                                      |
|----------|-----------|------------------------------------------------------------------|
| VOA Port | SFP       | Port zur Einstellung der optischen Leistungsdämpfung für SFP VOA |
| OUT      | LC/UPC    | Optischer Signalausgang                                          |
| IN       |           | Optischer Signaleingang                                          |
| OSCO     |           | Ausgang für optischen Überwachungskanal                          |
| OSCI     |           | Eingang für optischen Überwachungskanal                          |
| MON      |           | Anschluss für die optische Signalüberwachung                     |
| CONSOLE  | Micro USB | Anschluss für Debugging und Upgrading                            |

#### LEDs an der Vorderseite

| LED | Alarm-Status                                                                                             | Normaler Status   | Beschreibung       |  |
|-----|----------------------------------------------------------------------------------------------------|-------------------|--------------------|--|
| ALM | Immer EIN:<br>Es liegt ein Problem mit der<br>Spannungsversorgung, dem Lüfter<br>oder dem NMU-Modul vor. | Licht AUS         | Modul Status Alarm |  |
|     | Schnelles Blinken:<br>Der Modultyp stimmt nicht überein.                                                 |                   |                    |  |
| RUN | Immer AUS:<br>Das Modul ist nicht normal aktiviert.                                                      | Langsames Blinken | Module Run         |  |
| IN  | Immer rot:<br>Es liegt ein LOS-Alarm des Ports vor.                                                      | Immor Grün        | Optischer Input    |  |
| OUT | Immer AUS:<br>Der Port ist nicht aktiviert.                                                              | initier Grun      | Power Alarm        |  |

# 10G OEO-Transponder

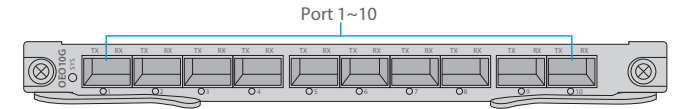

#### Ports an der Vorderseite

| Port      | Port Typ | Beschreibung                                      |
|-----------|----------|---------------------------------------------------|
| Port 1~10 | SFP/SFP+ | Optischer Transceiver Signalübertragungsanschluss |

#### LEDs an der Vorderseite

| LED  | Status                   | Beschreibung                              |  |
|------|--------------------------|-------------------------------------------|--|
| SYS  | Langsames grünes Blinken | Es liegt kein Alarm des Moduls vor        |  |
|      | Schnelles rotes Blinken  | Der Modultyp stimmt nicht überein.        |  |
|      | Langsames rotes Blinken  | Es liegt ein Problem mit dem Modul vor.   |  |
|      | Immer Rot                | Das Modul ist aktiviert.                  |  |
| 1~10 | Immer Grün               | Es liegt kein LOS-Alarm für den Port vor. |  |
|      | Immer Rot                | Es liegt ein LOS-Alarm für den Port vor.  |  |
|      | Immer AUS                | Der Port ist deaktiviert.                 |  |

## Signal-Protokoll

| Service      | Тур                | Rate         |
|--------------|--------------------|--------------|
| STM-1        |                    | 155.52Mbit/s |
| STM-4        |                    | 622.08Mbit/s |
| STM-16       | SDH Service        | 2.488Gbit/s  |
| STM-64       |                    | 9.95Gbit/s   |
| ESCON        |                    | 200Mbit/s    |
| FC100        | SAN-Service        | 1.06Gbit/s   |
| FC200        |                    | 2.12Gbit/s   |
| DVB-ASI. SDL | Digital-TV-Service | 270Mbit/s    |
| HD-SDI       | HDTV-Service       | 1.485Gbit/s  |
| GE           |                    | 1.25Gbit/s   |
| FE           |                    | 125Mbit/s    |
| CPRI Option1 |                    | 0.6144Gbit/s |
| CPRI Option2 | Ethernet-Service   | 1.2288Gbit/s |
| CPRI Option3 |                    | 2.4576Gbit/s |
| 10GE LAN     |                    | 10.31Gbit/s  |
| 10GE WAN     |                    | 9.95Gbit/s   |
| OTU2         | OTN Sorvico        | 10.71Gbit/s  |
| OTU2e        | UTIN-Service       | 11.1Gbit/s   |

# 100G OEO-Transponder

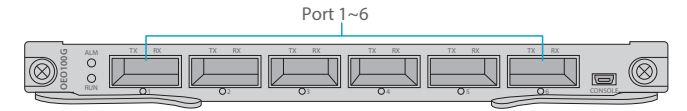

Ports an der Vorderseite

| Port     | Port-Typ     | Beschreibung                                                 |
|----------|--------------|--------------------------------------------------------------|
| Port 1~6 | QSFP+/QSFP28 | Signalübertragungsport des optischen 40/100Gbps-Transceivers |

Ports an der Vorderseite

| LED | Status                | Beschreibung                                                   |  |
|-----|-----------------------|----------------------------------------------------------------|--|
| ALM | Kontinuierlich Rot    | Es liegt ein Alarm für das Power-, Fan- oder<br>NMU-Modul vor. |  |
|     | Schnell blinkend Rot  | Der Modultyp stimmt nicht überein.                             |  |
|     | AUS                   | Es liegt kein Alarm für die Module vor.                        |  |
| RUN | Langsam blinkend Grün | Das Modul funktioniert normal.                                 |  |
|     | AUS                   | Das Modul funktioniert nicht.                                  |  |
|     | Kontinuierlich Grün   | Es liegt kein LOS-Alarm für den port vor.                      |  |
| 1~6 | Kontinuierlich Rot    | Es liegt ein LOS-Alarm für den port vor.                       |  |
|     | Schnell blinkend Rot  | Der Modultyp stimmt nicht überein.                             |  |
|     | AUS                   | Der port ist deaktiviert.                                      |  |

# DCM (Dispersionskompensationsmodul)

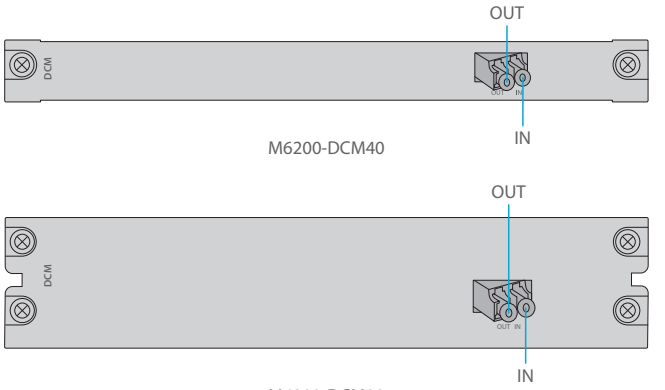

#### M6200-DCM80

#### Ports an der Vorderseite

| Port | Port Typ | Beschreibung            |
|------|----------|-------------------------|
| OUT  | LC/UPC   | Optischer Signalausgang |
| IN   |          | Optischer Signaleingang |

# OSC Modul (Optisches Überwachungskanalmodul)

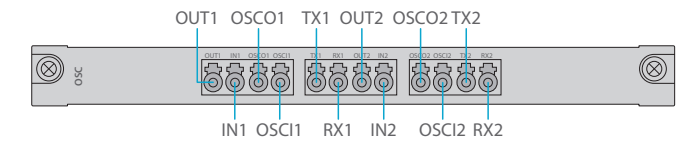

#### Ports an der Vorderseite

| Port        | Port Typ | Beschreibung                                  |
|-------------|----------|-----------------------------------------------|
| IN1/2       |          | Übertragungsleitungsseitiger Optischer Input  |
| OUT1/2      | LC/UPC   | Übertragungsleitungsseitiger Optischer Output |
| OSCI1/OSCI2 |          | Optischer Überwachungskanal Input             |
| OSCO1/OSCO2 |          | Optischer Überwachungskanal Output            |
| TX1/2       |          | WDM-Demultiplexing Optischer Input            |
| RX1/2       |          | WDM-Multiplexing Optischer Output             |

# 1+1 OLP (Optischer Leitungsschutz)

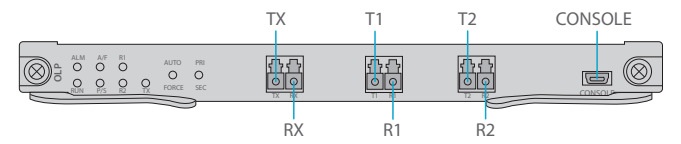

Ports an der Vorderseite

| Port    | Port Typ  | Beschreibung                                                               |
|---------|-----------|----------------------------------------------------------------------------|
| TX/RX   |           | Eingangs-/Ausgangs-Port, der mit der Übertragungseinrichtung verbunden ist |
| T1/R1   | LC/UPC    | Primärer Optischer Signal-Port/Empfangs-Port                               |
| T2/R2   |           | Backup Optischer Signal-Port/Empfangs-Port                                 |
| CONSOLE | Micro USB | Debugging- & Upgrading-Port                                                |

#### Anleitung für Bedienfeldtasten

| Кеу        | Funktion                                                                        | Beschreibung              |
|------------|---------------------------------------------------------------------------------|---------------------------|
| AUTO/FORCE | Drücken zum Umschalten von Auto- auf Manuell-Modus                              | Switching Working Mode    |
| PRI/SEC    | Drücken Sie zum Umschalten des Betriebskanals des<br>primären/sekundären Status | Switching Working Channel |

#### LEDs an der Vorderseite

| LED      | Status            | Beschreibung                                              |
|----------|-------------------|-----------------------------------------------------------|
|          | Immer EIN         | Es liegt ein Problem mit dem Submodul vor.                |
| ALM      | Schnelles Blinken | Der Modultyp stimmt nicht überein.                        |
|          | Immer AUS         | Es liegt kein Alarm vor.                                  |
| DUN      | Langsames Blinken | Das Modul arbeitet normal.                                |
| KUN      | Immer AUS         | Das Modul ist nicht normal aktiviert.                     |
| A/F      | Immer EIN         | Das Modul befindet sich im Automatik-Modus.               |
|          | Immer AUS         | Das Modul befindet sich im Manuell-Modus.                 |
| P/S      | Immer EIN         | Die Leitung befindet sich im primären Kanalstatus.        |
|          | Immer AUS         | Die Leitung befindet sich im sekundären Kanalstatus.      |
| TX/R1/R2 | Immer EIN         | Die Leitungsleistung ist normal.                          |
|          | Immer AUS         | Die Leitungsleistung ist niedriger als der Schwellenwert. |

Ы

# Managed Chassis

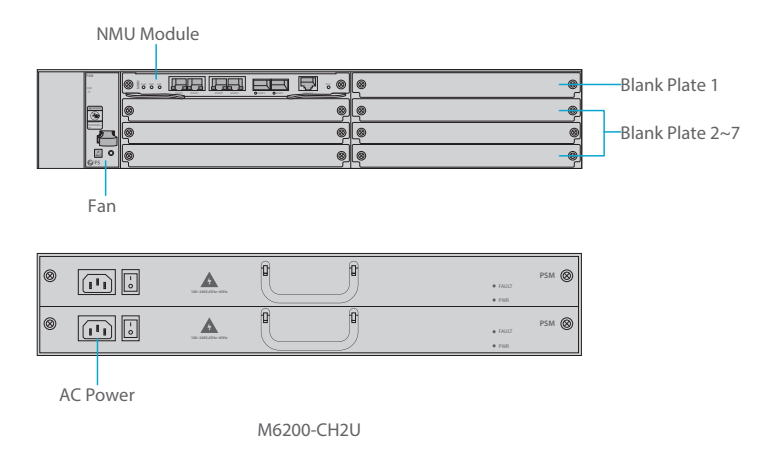

Ports an der Vorderseite

| Slots           | Beschreibung                                                            |  |
|-----------------|-------------------------------------------------------------------------|--|
| NMU Module      | Network Management Unit (NMU), das Hauptsteuerungsmodul des Chassis     |  |
| Blank Plate 1   | Verwendung für 1+1-NMU-Modul-Backup oder Business-Modul der M6200-Serie |  |
| Blank Plate 2~7 | Verwendung für 1-Slot/2-Slot-Business-Modul der M6200-Serie             |  |
| Fan             | Vor Ort austauschbar und Hot-Swap-fähig                                 |  |
| AC Power        | AC-Netzteil, 90VAC~264VAC, 45Hz~65Hz, unterstützt 1+1 Backup            |  |

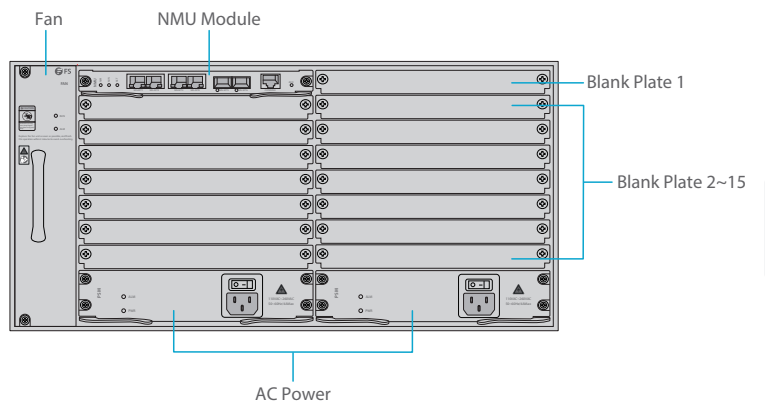

M6200-CH5U

Ports an der Vorderseite

| Slots            | Beschreibung                                                        |
|------------------|---------------------------------------------------------------------|
| NMU Module       | Network Management Unit (NMU), das Hauptsteuerungsmodul des Chassis |
| Blank Plate 1    | Verwendung für 1+1-NMU-Modul-Backup                                 |
| Blank Plate 2~15 | Verwendung für 1-Slot/2-Slot-Business-Modul der M6200-Serie         |
| Fan              | Vor Ort austauschbar und Hot-Swap-fähig                             |
| AC Power         | AC-Netzteil, 110VAC~260VAC, 45Hz~65Hz, unterstützt 1+1 Backup       |

Ы

## **Networking Management Unit**

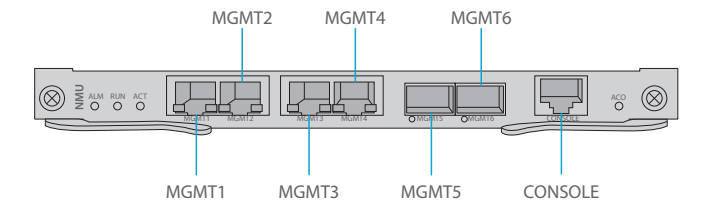

Ports an der Vorderseite

| Port     | Port Typ | Rate                      | Beschreibung                                                                                                    |
|----------|----------|---------------------------|----------------------------------------------------------------------------------------------------|
| MGMT 1~4 | RJ45 ETH | 10/100M<br>Auto-negotiate | <ol> <li>Verbindung mit dem lokalen<br/>Netzwerk-Management-Computer</li> <li>Schnittstelle für<br/>NMS-Verkettungsgeräte</li> </ol> |
| MGMT5~6  | SFP      | 100M                      | Out of band OSC-Management                                                                                                    |
| CONSOLE  | RJ45 ETH | /                         | Debugging- & Upgrading-Port                                                                                                    |

#### LEDs an der Vorderseite

| LED | Status            | Beschreibung                                                                        |
|-----|-------------------|-------------------------------------------------------------------------------------|
|     | Immer AN          | Es liegt ein Problem mit der Stromversorgung, dem Lüfter oder<br>dem NMU-Modul vor. |
| ALM | Immer AUS         | Es liegt kein Alarm vor.                                                            |
| DUN | Schnelles Blinken | Das Modul arbeitet normal.                                                          |
| KUN | Immer AUS         | Das Modul ist nicht normal aktiviert.                                               |
| ACT | Immer AN          | Das Modul arbeitet als Primärmodul.                                                 |
|     | Immer AUS         | Das Modul arbeitet als Sekundärmodul.                                               |

# **Einsatzort**

- Lagern und Stellen Sie die Geräte nur in Innenräumen auf. Während der Regenzeit oder in feuchter Umgebung müssen Maßnahmen zur Entfeuchtung getroffen werden.
- Vergewissern Sie sich, dass kein Wasser auf der Lagerfläche steht und kein Wasser in den Verpackungskarton des Geräts eindringt.
- Vermeiden Sie automatische Heizungsanlagen, Heizungssysteme und andere Orte, an denen Wasserlecks auftreten können.

# Installation

# **ESD-Armband**

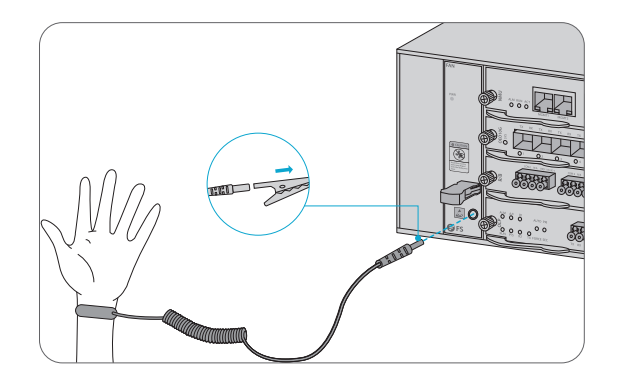

 Tragen Sie vor dem Berühren der Geräte oder Module ein ESD-Armband oder ESD-Handschuhe, um empfindliche Bauteile vor elektrostatischer Entladung durch den menschlichen Körper zu schützen.
 Verbinden Sie das andere Ende des ESD-Armbandes mit dem PGND-Punkt am Gehäuse.

# Installation des Business-Moduls

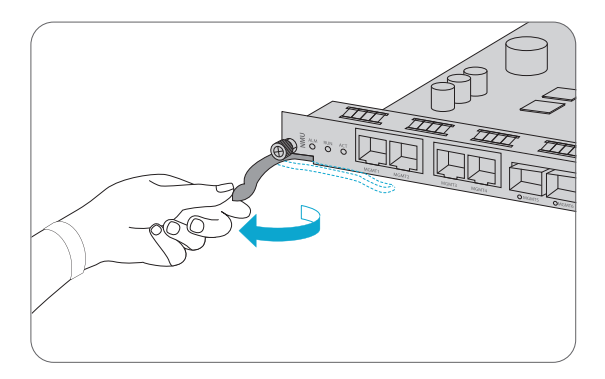

1. Halten Sie die Auswurfhebel an der Frontplatte des Moduls fest und heben Sie sie an.

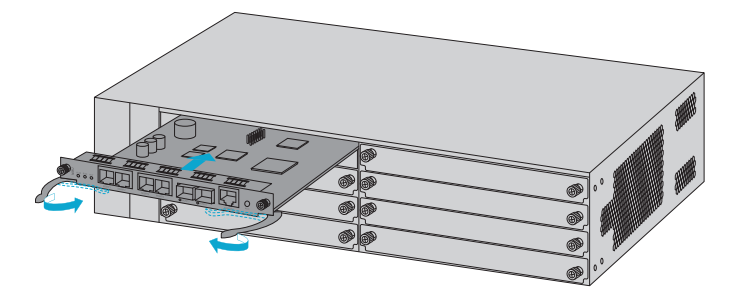

2. Schieben Sie das Modul vorsichtig an der Führungsschiene entlang, bis das Modul nicht mehr weiterkommt. Senken Sie dann die beiden Auswurfhebel des Moduls.

# Installation der Montagehalterungen

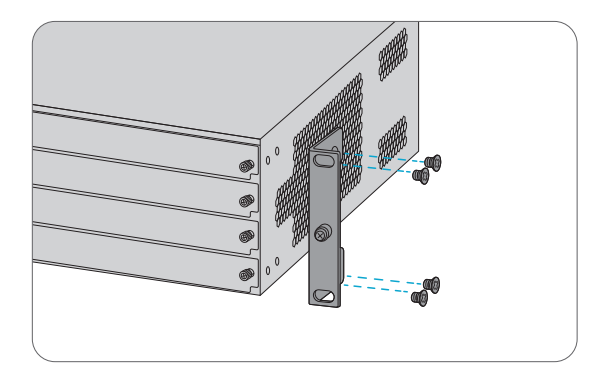

1. Befestigen Sie die Montagehalterungen mit 8x M4-Schrauben an den beiden Seiten des Managed Chassis der M6200-Serie.

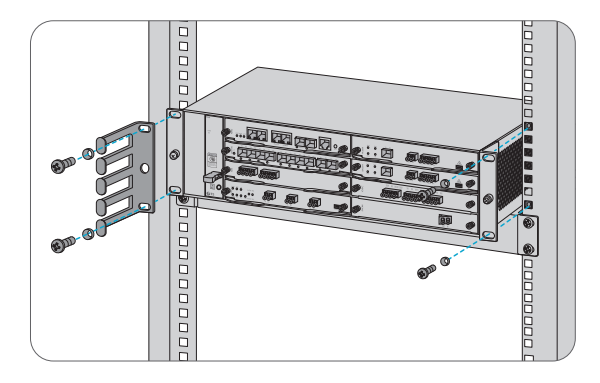

- 1. Stellen Sie das verwaltete Gehäuse der M6200-Serie auf den Regalboden im Gehäuse.
- 2. Installieren Sie das Panel und ziehen Sie es mit 4 Sätzen M6-Schrauben fest.
- 3. Der Kabelmanager kann zusammen mit den Montagewinkeln am Schrank installiert werden.

# Erdung des Managed Chassis der M6200-Serie

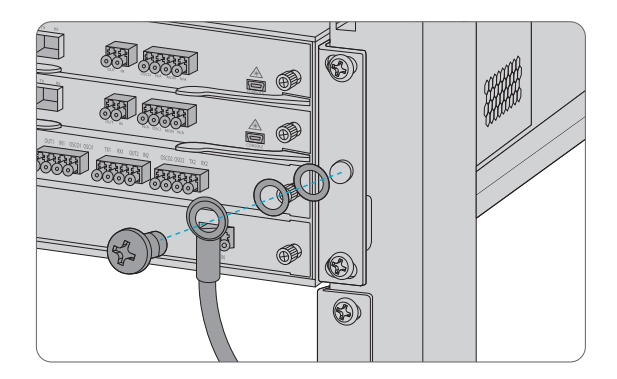

1. Befestigen Sie die Erdungslasche mit den Unterlegscheiben und Schrauben am Erdungspunkt an der Chassis-Frontplatte.

2. Schließen Sie das andere Ende des Kabels an eine geeignete Erdung an, z. B. an das Rack, in dem die M6200-Serie montiert ist.

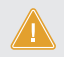

VORSICHT: Der Erdungsanschluss darf erst dann entfernt werden, wenn alle Versorgungsanschlüsse abgeklemmt wurden.

## Anschließen des Netzkabels

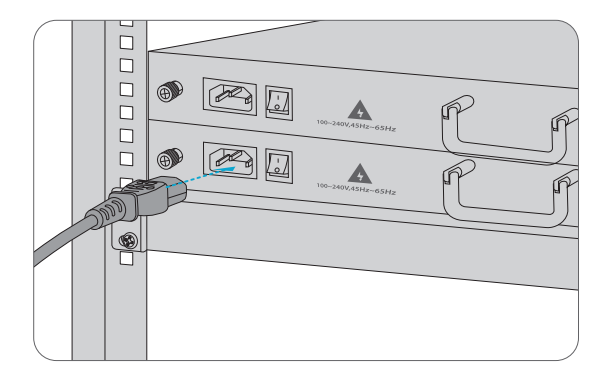

1. Stecken Sie das Netzkabel in den Netzanschluss an der Vorderseite des AC-Netzmoduls.

2. Schließen Sie das andere Ende des Netzkabels an eine Netzstromquelle an.

WARNUNG: Verlegen Sie die Stromkabel nicht, während der Strom eingeschaltet ist.

# Verbindung mit den Management-Ports

SFP-Management-Port

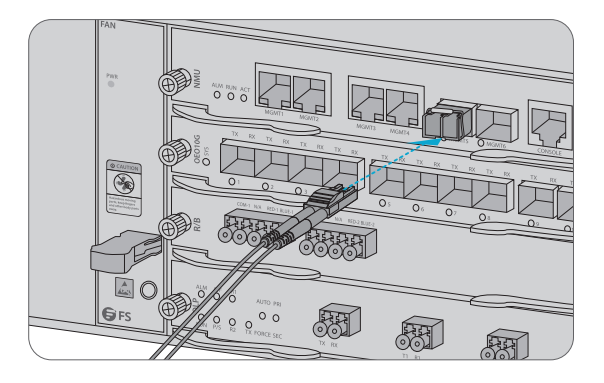

 Stecken Sie den kompatiblen SFP-Transceiver in den SFP-Port an der Vorderseite des NMU-Moduls.
 Schließen Sie ein LWL-Kabel an den Transceiver an. Verbinden Sie dann das andere Ende des Kabels mit einem anderen Glasfasergerät, z. B. einem Switch.

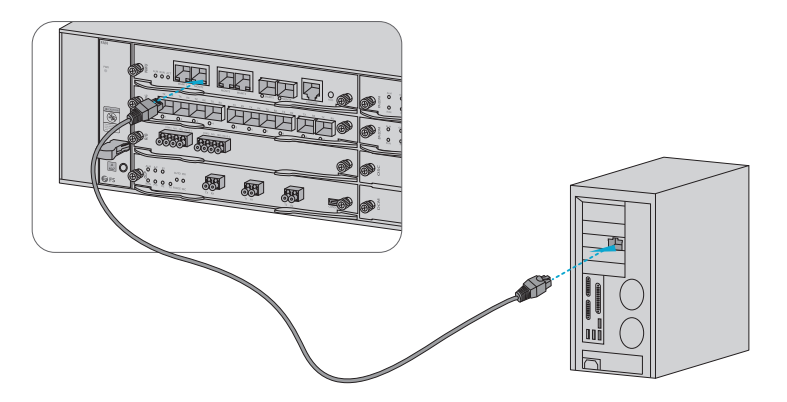

1. Schließen Sie ein Ende des Standard-RJ45-Ethernet-Kabels an den MGMT1&2-Port an der Vorderseite des NMU-Moduls an.

2. Schließen Sie das andere Ende des Kabels an einen Computer an.

HINWEIS: 1. SFP-Management-Port ist für Langstreckenmanagement über 100m ausgelegt.

2. Der RJ45-Management-Port ist für das Kurzstreckenmanagement von weniger als 100m ausgelegt.

3. Sie können mit der Verwaltung beginnen, indem Sie einen der oben genannten sechs Management-Ports auswählen.

# Konfigurieren der Plattform der M-Serie

## Konfigurieren der Plattform der M-Serie über die webbasierte Benutzeroberfläche

Schritt 1: Verbinden Sie Ihren Computer mit dem Netzwerkkabel mit einem beliebigen Ethernet-MGMT-Anschluss des NMU-Moduls.

Schritt 2: Rufen Sie die NMS-Software von der CD ab oder laden Sie die Datei "NMS-Software" online herunter, und installieren Sie sie.

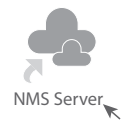

Schritt 3: Doppelklicken Sie auf das Symbol "NMS Server" auf dem Desktop und das Dialogfeld für die Lizenzvalidierung wird angezeigt. Geben Sie den Lizenzschlüssel (auf der CD enthalten) ein, um die Validierung abzuschließen. (Wenn Sie den Lizenzschlüssel nicht finden können, wenden Sie sich bitte an den FS-Verkaufsleiter, um Hilfe zu erhalten).

| Li     | icense Tool   | -        |     | ×     |
|--------|---------------|----------|-----|-------|
| Please | Enter the Key |          |     |       |
| Key:   |               |          |     |       |
|        |               |          |     |       |
|        |               |          |     |       |
|        |               |          |     |       |
|        |               | Validate | ] [ | Close |

Schritt 4: Anschließend wird die NMS-Server-Schnittstelle angezeigt. Doppelklicken Sie auf "Start NMS Server", um den Server zu starten. Wenn die Aufforderung "Please connect your client to the web server on port: 9090", bedeutet dies, dass Sie den NMS-Server erfolgreich gestartet haben. Und dann können Sie das NMS-Server-Fenster schließen, der Server läuft weiterhin im Hintergrund.

| 💩 NMS                                                       |                     |                     | - |                  | ×        |
|-------------------------------------------------------------|---------------------|---------------------|---|------------------|----------|
| Options Edit Help                                           |                     |                     |   |                  |          |
| 1000                                                        |                     |                     |   |                  |          |
| Start NMS Server<br>Start the NMS Server                    | Start NMS Server    | Shutdown NMS Server |   | Reiniyialize NMS |          |
| (                                                           |                     |                     |   |                  |          |
| Start NMS Server                                            |                     |                     |   |                  |          |
| Process : NmsSAServerFE                                     | [ Started ]         |                     |   |                  | <u>^</u> |
| Process : Evenue                                            | [ Started ]         |                     |   |                  |          |
| Process : Mapre                                             | [ Started ]         |                     |   |                  |          |
| Process: PolicyPE                                           | [ Started ]         |                     |   |                  |          |
| Process : Alertine<br>Process : LloarconfigBrocossEE        | [ Started ]         |                     |   |                  |          |
| Process - ConfigEE                                          | [ Started ]         |                     |   |                  |          |
| Process - NmsMainEF                                         | [ Started ]         |                     |   |                  |          |
| Process · WebNMSMamtEEProcess                               | [Started ]          |                     |   |                  |          |
| Verifying connection with web sever_verified                |                     |                     |   |                  |          |
| NMS modules started successfully at Oct 02 2018 03:44-50 DM |                     |                     |   |                  |          |
| Twishibudues stated successfully at Oct 00,2010 02/94/30 PM |                     |                     |   |                  |          |
| Please connect your client to the web                       | server on port 9090 |                     |   |                  | =        |

Schritt 5: Öffnen Sie ein Browser-Fenster. (Empfohlen wird die Version IE11.0 und höher oder der Browser Google Chrome).

(1) Wenn Sie sich vom lokalen NMS-Host aus anmelden, geben Sie localhost:9090 in die Adressleiste ein, um die Anmeldeoberfläche zu öffnen.

(2) Wenn Sie sich von einem anderen Remote-Host aus anmelden, geben Sie die Server-IP-Adresse XXX.XXX.XXX.XXX:9090 (IP-Adresse des NMS-Servers) ein, um die Anmeldeschnittstelle zu öffnen. Schritt 6: Geben Sie den richtigen Benutzernamen und das richtige Passwort ein (für den Administrator ist der Standard-Benutzername "root" und das Standard-Passwort "public"), wie in der Abbildung unten gezeigt:

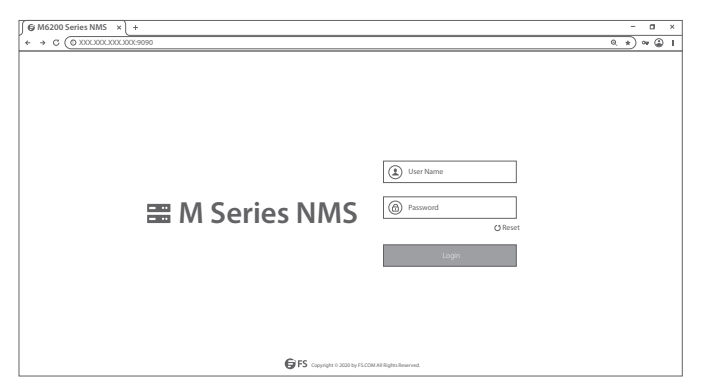

Schritt 7: Klicken Sie auf "Login". Sie sind nun bereit, die M-Serie-Plattform zu konfigurieren.

HINWEIS: Weitere Informationen finden Sie online im M SERIES NETWORK MANAGEMNT USER MANUAL

# Fehlerbehebung

#### Modul-LEDs arbeiten nicht normal

1. Überprüfen Sie die Stromkabelverbindungen am Managed Chassis der M6200-Serie und an der Stromquelle.

2. Stellen Sie sicher, dass sich die Business-Module an der richtigen Position im Managed Chassis der M6200-Serie befinden.

3. Vergewissern Sie sich, dass alle Kabel korrekt verwendet werden und den Stromspezifikationen entsprechen.

## AZugriff auf die webbasierte Konfigurationsseite nicht erfolgreich

1. Überprüfen Sie die MGMT-Port-LED am NMU-Modul und stellen Sie sicher, dass das Ethernet-Kabel richtig angeschlossen ist.

2. Versuchen Sie einen anderen Port am NMU-Modul und stellen Sie sicher, dass das Ethernet-Kabel geeignet ist und normal funktioniert.

3. Schalten Sie das Managed Chassis der M6200-Serie aus. Schalten Sie es nach einiger Zeit wieder ein.

4. Stellen Sie sicher, dass die IP-Adresse Ihres NMS-Servers korrekt konfiguriert ist.

5. Wenn Sie immer noch nicht auf die Konfigurationsseite zugreifen können, setzen Sie den NMS-Server auf die Werkseinstellungen zurück.

# Business-Modul kann nicht hinzugefügt werden

1. Eingabe über CMD.

2. Pingen Sie die IP des Geschäftsmoduls an, um zu prüfen, ob es kommunizieren kann.

3. Prüfen Sie, ob eine normale Kommunikation zwischen Business-Modul und NMU-Modul möglich ist.

4. Wechseln Sie ein anderes Business-Modul.

# **Online-Ressourcen**

- Download https://www.fs.com/de/download.html
- Hilfecenter https://www.fs.com/de/service/fs\_support.html
- Kontakt https://www.fs.com/de/contact\_us.html

# **Product Warranty**

Wir garantieren unseren Kunden, dass wir bei Schäden oder fehlerhaften Artikeln, die auf unsere Verarbeitung zurückzuführen sind, eine kostenlose Rückgabe innerhalb von 30 Tagen nach Erhalt der Ware gewähren. Dies gilt nicht für Sonderanfertigungen oder maßgeschneiderte Lösungen.

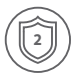

Garantie: Für die M-Serie gewähren wir 2 Jahre Garantie auf Material- und Verarbeitungsfehler. Weitere Details zur Garantie finden Sie unter: https://www.fs.com/de/policies/warranty.html

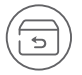

Rückgabe: Wenn Sie Artikel zurückgeben möchten, finden Sie Informationen unter: https://www.fs.com/de/policies/day\_return\_policy.html

# Introduction

La Plate-forme de la Série FS M6200 fournit une architecture gérée, flexible et évolutive pour les réseaux à fibres optiques. Elle peut prendre en charge les Modules d'Infrastructure EDFA, OEO, OLP, DCM et autres Modules de la Série M6200 pour mettre en place une plate-forme de réseau de transmission optique multiservices.

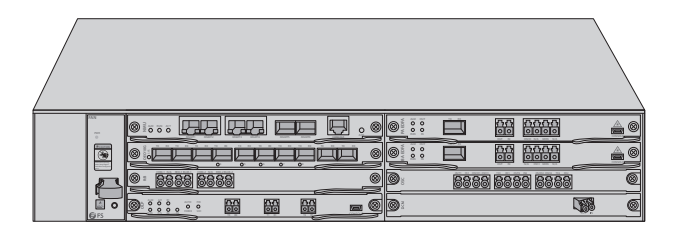

Plate-forme de la Série M6200

# Description de la Plate-forme de Série M6200

### Modules d'Infrastructure de la Série M6200

Type de Carte à 1 Emplacement

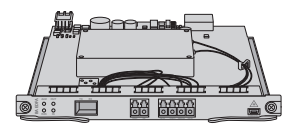

BA EDFA

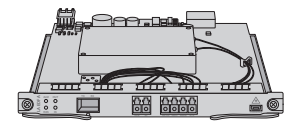

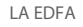

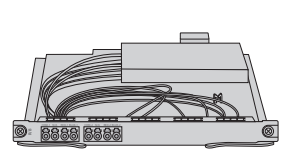

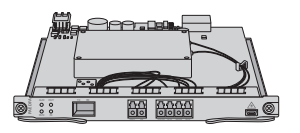

PA EDFA

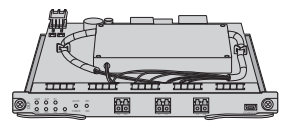

OLP

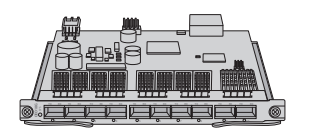

10G OEO

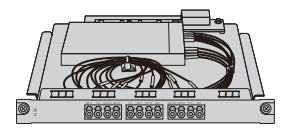

OSC

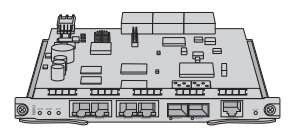

NMU(2U)

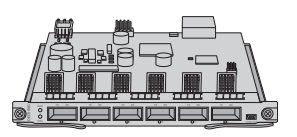

100G OEO

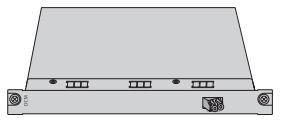

DCM(40km)

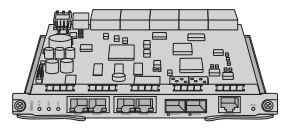

NMU(5U)

Type de Carte à 2 Emplacements

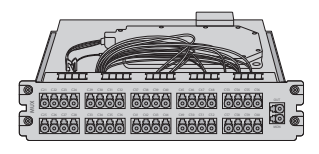

MUX

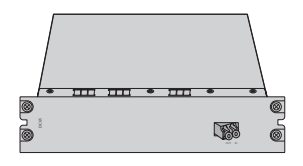

DCM(80km)

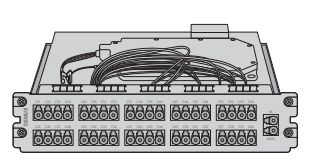

DEMUX

**REMARQUE:** 1. Les modules de la série M6200 sont conçus sous forme de carte à 1 ou 2 emplacements en fonction du châssis.

2. Module à 1 emplacement : OEO, DWDM EDFA, OLP, Filtre DWDM Bande Rouge/Bleue, DCM (40km), OSC, NMU, etc.

3. Module à 2 emplacements : MUX, DEMUX, DCM (80km).

FF

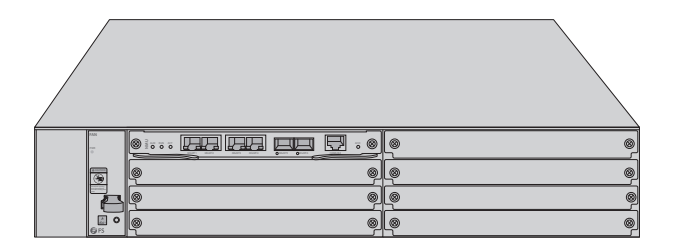

#### M6200-CH2U

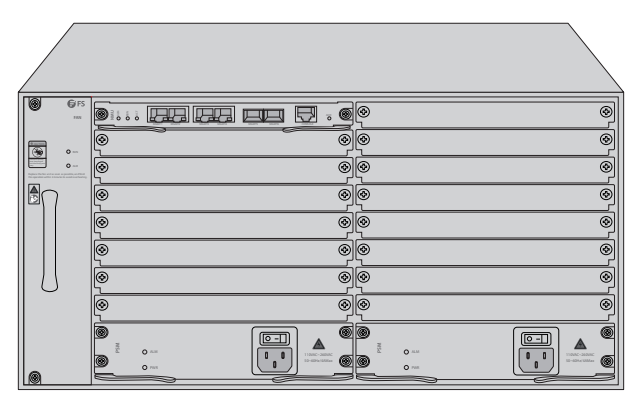

#### M6200-CH5U

| Type de Châssis | Emplacement du Châssis |
|-----------------|------------------------|
| M6200-CH2U      | 7pcs                   |
| M6200-CH5U      | 15pcs                  |

# Accessoires

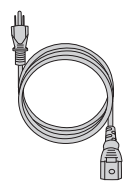

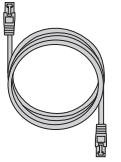

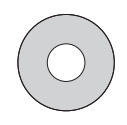

Câble d'Alimentation x2

Câble de Console x1

Câble Ethernet x1

CD (Installation) x1 43

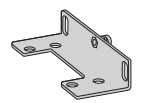

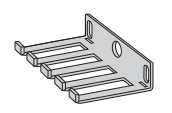

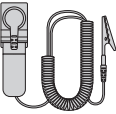

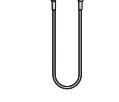

Support de Montage x2

Gestionnaire de Câbles x1

Bracelet ESD x1

Câble de Mise à Terre x1

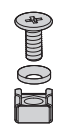

Jeu de Vis M6 x4 (2U) Jeu de Vis M6 x8 (5U)

Vis M4 x4 (2U) Vis M6 x12 (5U)

# Module Mux Demux DWDM

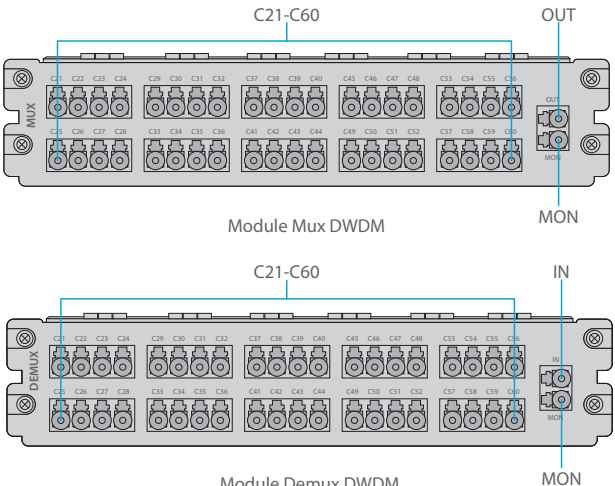

Module Demux DWDM

#### Port du Panneau Frontal

| Port    | Type de Port | Description                                                  |
|---------|--------------|--------------------------------------------------------------|
| C21-C60 | LC/UPC       | Port Channel Mux/Demux                                       |
| OUT     |              | Port de Sortie du Signal Optique                             |
| IN      |              | Port d'Entrée du Signal Optique                              |
| MON     |              | Port de Surveillance de la Puissance d'Entrée/Sortie Optique |

Н

# DWDM EDFA (Amplificateur de Fibre Dopée à l'Erbium)

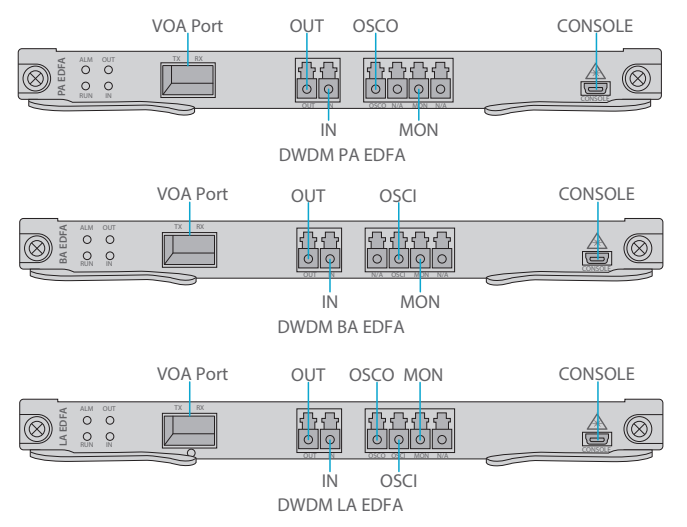

Port du Panneau Frontal

| Port     | Type de Port | Description                                                             |
|----------|--------------|-------------------------------------------------------------------------|
| VOA Port | SFP          | Port d'Ajustement de l'Atténuation de Puissance Optique<br>pour SFP VOA |
| OUT      |              | Port de Sortie du Signal Optique                                        |
| IN       | LC/UPC       | Port d'Entrée du Signal Optique                                         |
| OSCO     |              | Port de Sortie du Canal Optique de Surveillance                         |
| OSCI     |              | Port d'Entrée du Canal Optique de Surveillance                          |
| MON      |              | Port de Surveillance des Signaux Optiques                               |
| CONSOLE  | Micro USB    | Port de Débogage et de Mise à Niveau                                    |

#### Indicateurs LED du Panneau Frontal

| LED | État d'Alarme                                                                                        | État Normal               | Description                 |  |
|-----|----------------------------------------------------------------------------------------------------|---------------------------|-----------------------------|--|
| ALM | ALLUMÉ :<br>Il y a une défaillance de l'alimentation<br>électrique, le ventilateur ou le module NMU. | Lumière ÉTEINTE           | Avertisseur                 |  |
|     | Clignotant :<br>Le type de module ne correspond pas.                                                 | nodule ne correspond pas. |                             |  |
| RUN | ÉTEINT :<br>Le module n'est pas activé correctement.                                                 | Clignotant au<br>Ralenti  | Fonctionnement<br>du Module |  |
| IN  | Rouge :<br>Alarme LOS du port.                                                                       | Vorto                     | Avertisseur                 |  |
| OUT | ÉTEINT :<br>Le port n'est pas activé.                                                                | verte                     | Optique d'Entrée            |  |

# 10G OEO Transpondeur

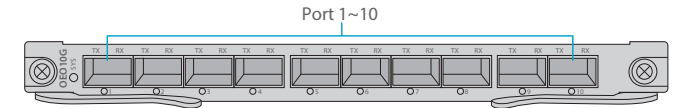

## Port du Panneau Frontal

| Port      | Type de Port | Description                                      |
|-----------|--------------|--------------------------------------------------|
| Port 1~10 | SFP/SFP+     | Port de Transmission du Signal du Module Optique |

#### Indicateurs LED du Panneau Frontal

| LED  | Statut                      | Description                                      |
|------|-----------------------------|--------------------------------------------------|
|      | Clignotant Vert au Ralenti  | Port de Transmission du Signal du Module Optique |
| cvc  | Clignotant Rouge Rapide     | Le type de module ne correspond pas.             |
| 515  | Clignotant Rouge au Ralenti | Avertisseur du module.                           |
|      | Rouge                       | Le module est actif.                             |
| 1~10 | Vert                        | Aucune alarme LOS du port.                       |
|      | Rouge                       | Alarme LOS du port.                              |
|      | Éteint                      | Le port est désactivé.                           |

#### Protocole de Signal

| Service      | Туре                            | Taux         |
|--------------|---------------------------------|--------------|
| STM-1        |                                 | 155.52Mbit/s |
| STM-4        |                                 | 622.08Mbit/s |
| STM-16       | Service SDH                     | 2.488Gbit/s  |
| STM-64       |                                 | 9.95Gbit/s   |
| ESCON        |                                 | 200Mbit/s    |
| FC100        | Service SAN                     | 1.06Gbit/s   |
| FC200        |                                 | 2.12Gbit/s   |
| DVB-ASI. SDL | Service de Télévision Numérique | 270Mbit/s    |
| HD-SDI       | Service HDTV                    | 1.485Gbit/s  |
| GE           |                                 | 1.25Gbit/s   |
| FE           |                                 | 125Mbit/s    |
| CPRI Option1 |                                 | 0.6144Gbit/s |
| CPRI Option2 | Service Ethernet                | 1.2288Gbit/s |
| CPRI Option3 |                                 | 2.4576Gbit/s |
| 10GE LAN     |                                 | 10.31Gbit/s  |
| 10GE WAN     |                                 | 9.95Gbit/s   |
| OTU2         | Somico OTN                      | 10.71Gbit/s  |
| OTU2e        | Service OTIV                    | 11.1Gbit/s   |

# 100G OEO Transpondeur

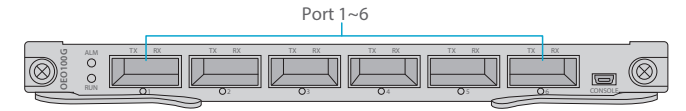

Port du Panneau Avant

| Port     | Type de Port | Description                                                    |
|----------|--------------|----------------------------------------------------------------|
| Port 1~6 | QSFP+/QSFP28 | Port de Transmission du Signal du Module Optique<br>40/100Gbps |

Port du Panneau Avant

| LED  | Statut                      | Description                                                      |
|------|-----------------------------|------------------------------------------------------------------|
| AL M | Rouge                       | L'Alimentation, le Ventilateur et le Module NMU ont des alarmes. |
| ALM  | Rouge Clignotant Rapidement | Le type de module ne correspond pas.                             |
|      | Éteint                      | Le module n'a pas d'alarme.                                      |
| DUN  | Vert Clignotant Lentement   | Le module est normal.                                            |
| KON  | Éteint                      | Le module ne fonctionne pas.                                     |
|      | Vert                        | Le port n'a pas d'alarme LOS.                                    |
| 1~6  | Rouge                       | Le port a une alarme LOS.                                        |
|      | Rouge Clignotant Rapidement | Le type de module ne correspond pas.                             |
|      | Éteint                      | Le port est désactivé.                                           |

# Module de Compensation de la Dispersion (DCM)

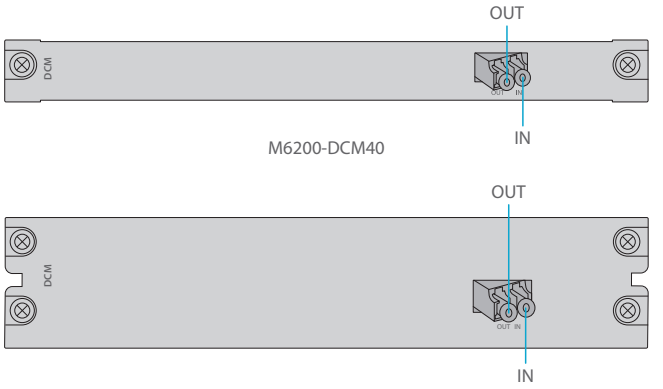

#### M6200-DCM80

#### Port du Panneau Frontal

| Port | Type de Port | Description                      |
|------|--------------|----------------------------------|
| OUT  | LC/UPC       | Port de Sortie du Signal Optique |
| IN   |              | Port d'Entrée du Signal Optique  |

# Module OSC (Optical Supervisory Channel Module)

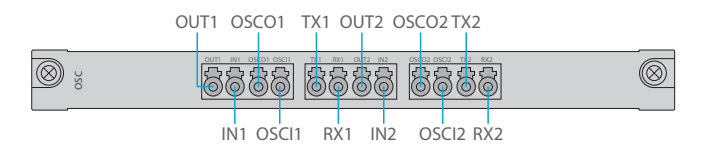

#### Port du Panneau Frontal

| Port        | Type de Port | Description                                                 |
|-------------|--------------|-------------------------------------------------------------|
| IN1/2       | LC/UPC       | Port d'Entrée du Signal Optique Côté Ligne de Transmission  |
| OUT1/2      |              | Port de Sortie du Signal Optique Côté Ligne de Transmission |
| OSCI1/OSCI2 |              | Port d'Entrée du Canal de Surveillance Optique              |
| OSCO1/OSCO2 |              | Port de Sortie du Canal de Surveillance Optique             |
| TX1/2       |              | Port d'Entrée du Signal Optique de Démultiplexage WDM       |
| RX1/2       |              | Port de Sortie du Signal Optique de Multiplexage WDM        |

# OLP 1+1 (Protection des Lignes Optiques)

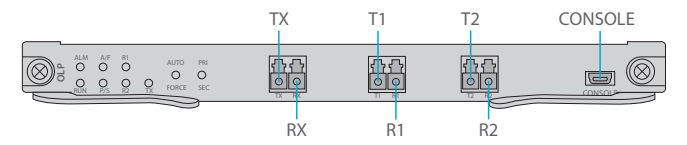

#### Port du Panneau Frontal

| Port    | Type de Port | Description                                                  |
|---------|--------------|--------------------------------------------------------------|
| TX/RX   | LC/UPC       | Port d'Entrée/Sortie Connecté à l'Équipement de Transmission |
| T1/R1   |              | Port Principal d'Émission/Réception des Signaux Optiques     |
| T2/R2   |              | Port d'Émission/Réception des Signaux Optiques de Secours    |
| CONSOLE | Micro USB    | Port de Débogage et de Mise à Niveau                         |

## Instruction du Panneau Key

| Touche     | Fonction                                                                    | Description                              |
|------------|-----------------------------------------------------------------------------|------------------------------------------|
| AUTO/FORCE | Changement au mode automatique ou manuel                                    | Changement de Mode de<br>Fonctionnement  |
| PRI/SEC    | Changement de canal de fonctionnement entre le<br>premier et le second état | Changement de Canal de<br>Fonctionnement |

#### Indicateurs LED du Panneau Frontal

| LED             | Statut                | Description                                          |
|-----------------|-----------------------|------------------------------------------------------|
|                 | ALLUMÉ                | Avertissement du sous-module.                        |
| ALM             | Clignotant            | Le type de module ne correspond pas.                 |
|                 | ÉTEINT                | Aucun mal fonctionnement.                            |
| RUN             | Clignotant au Ralenti | Le module fonctionne normalement.                    |
|                 | ÉTEINT                | Le module n'est pas activé correctement.             |
| A/F             | ALLUMÉ                | Le module est en mode automatique.                   |
|                 | ÉTEINT                | Le module est en mode manuel.                        |
| P/S<br>TX/R1/R2 | ALLUMÉ                | La ligne est en mode canal primaire.                 |
|                 | ÉTEINT                | La ligne est en mode canal secondaire.               |
|                 | ALLUMÉ                | Le courant de ligne est normal.                      |
|                 | ÉTEINT                | La puissance de la ligne est inférieure à la limite. |

# Châssis Géré

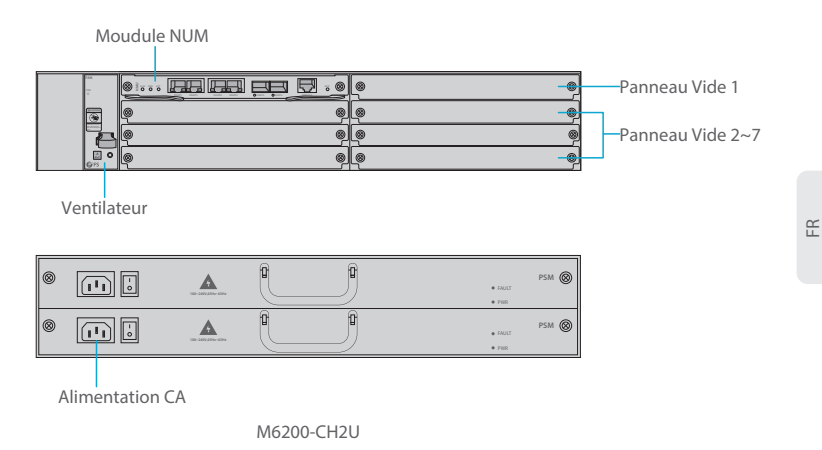

Port du Panneau Frontal

| Emplacements     | Description                                                                                 |
|------------------|---------------------------------------------------------------------------------------------|
| Module NMU       | Unité de Gestion du Réseau (NMU), le module de contrôle principal du châssis                |
| Panneau Vide 1   | Utilisé pour le module 1+1 NMU de secours ou le module d'entreprise de<br>la série M6200    |
| Panneau Vide 2~7 | Utilisé pour le module d'entreprise de la série M6200 à 1 ou 2 emplacements                 |
| Ventilateur      | Remplaçable et échangeable à chaud                                                          |
| Alimentation CA  | Alimentation en courant alternatif, 90VAC~264VAC, 45Hz~65Hz, prise en charge 1+1 de secours |

50

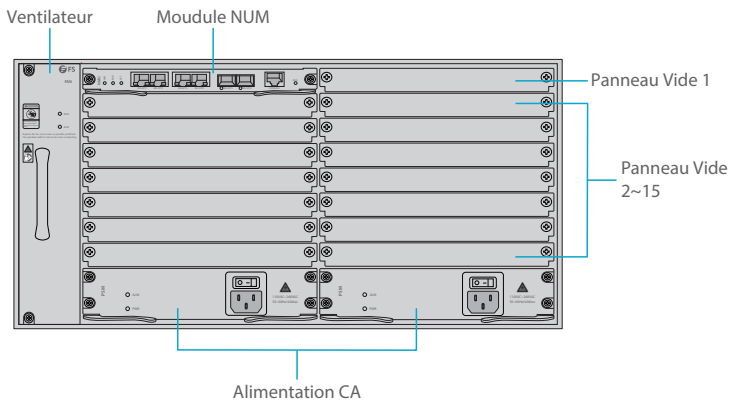

M6200-CH5U

Port du Panneau Frontal

| Emplacements      | Description                                                                                     |
|-------------------|-------------------------------------------------------------------------------------------------|
| Module NMU        | Unité de Gestion du Réseau (NMU), le module de contrôle principal du châssis                    |
| Panneau Vide 1    | Utilisé uniquement pour le module 1+1 NMU de secours                                            |
| Panneau Vide 2~15 | Utilisé pour le module d'entreprise de la série M6200 à 1 ou 2 emplacements                     |
| Ventilateur       | Remplaçable et échangeable à chaud                                                              |
| Alimentation CA   | Alimentation en courant alternatif, 110VAC~260VAC, 45Hz~65Hz, prise<br>en charge 1+1 de secours |

# Unité de Gestion de Réseau

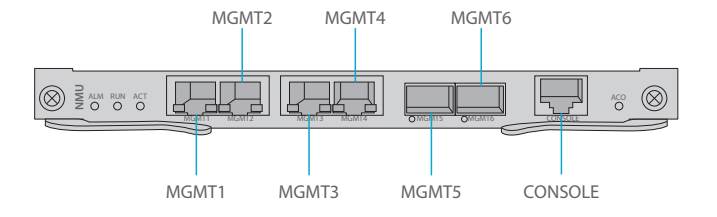

Port du Panneau Frontal

| Port     | Type de Port | Débit                     | Description                                                                                                    |
|----------|--------------|---------------------------|----------------------------------------------------------------------------------------------------|
| MGMT 1~4 | RJ45 ETH     | 10/100M<br>Auto-negotiate | <ol> <li>Connexion à l'ordinateur de gestion<br/>du réseau local</li> <li>Interface pour équipement de<br/>concaténation des NMS</li> </ol> |
| MGMT5~6  | SFP          | 100M                      | Gestion des OSC hors bande                                                                                                    |
| CONSOLE  | RJ45 ETH     | /                         | Port de Débogage et de Mise à Niveau                                                                                                    |

Indicateur LED du Panneau Frontal

| LED | Statut            | Description                                                                   |
|-----|-------------------|-------------------------------------------------------------------------------|
|     | ALLUMÉ            | Avertissement sur l'alimentation électrique, le ventilateur ou le module NMU. |
| ALM | ÉTEINT            | Aucun mal fonctionnement.                                                     |
| DUN | Clignotant rapide | Le module fonctionne correctement.                                            |
| KUN | ÉTEINT            | Le module n'est pas installé correctement.                                    |
|     | ALLLUMÉ           | Le module est le module principal.                                            |
| ACT | ÉTEINT            | Le module est le module secondaire.                                           |

# Site d'installation

- Gardez tout le matériel dans un lieu clos. En cas de pluie ou humidité, il convient de prendre des mesures de prévention.
- Veuillez vous assurer qu'il n'y ait pas d'eau sur le lieu de stockage et aucune fuite dans la boîte d'emballage de l'équipement.
- Évitez les emplacements près des systèmes automatiques contre incendies, systèmes de chauffage et emplacements où des fuites peuvent se produire.

# Installation

## Porter un Bracelet Antistatique ESD

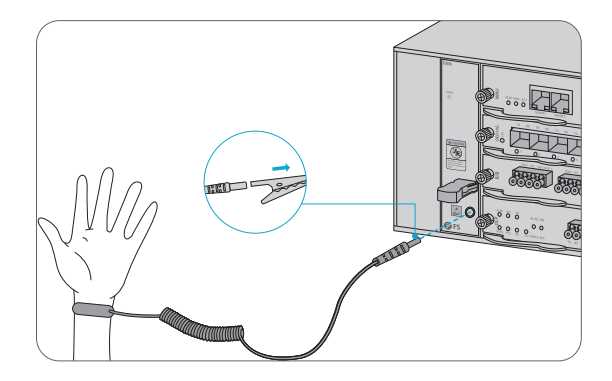

1. Avant de manipuler un appareil ou un module, portez un bracelet ESD ou des gants antistatiques comme protection contre les décharges électrostatiques.

2. Connectez l'autre extrémité du bracelet ESD au point de mise à terre du châssis.

# Installation de Modules d'Entreprise

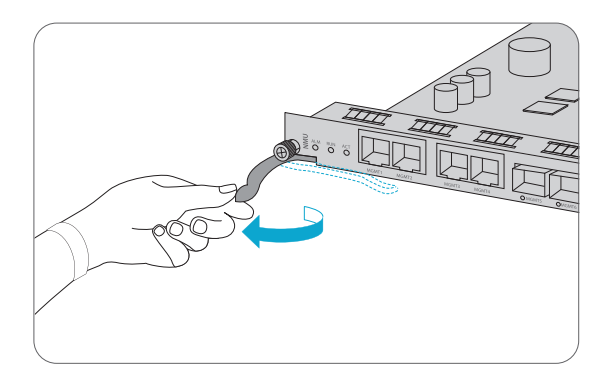

1. Actionnez les leviers de l'éjecteur du panneau frontal du module.

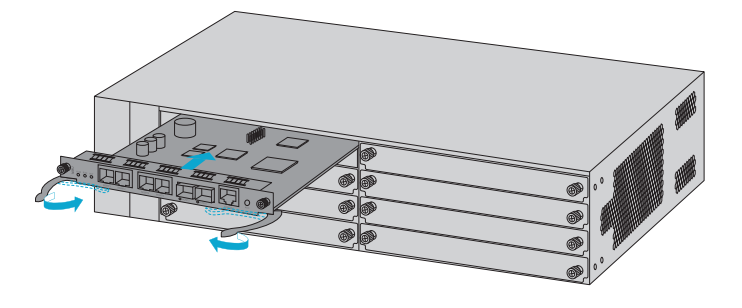

2. Poussez doucement le module le long du rail de guidage jusqu'à ce que le module soit bloqué. Ensuite, abaissez les deux leviers d'éjection du module.

# Installation des Supports de Montage

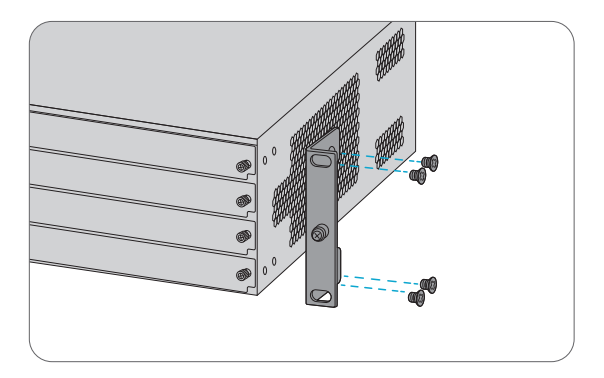

1. Fixez les supports de montage sur les deux côtés du châssis géré de la série M6200 à l'aide de 8x vis M4.

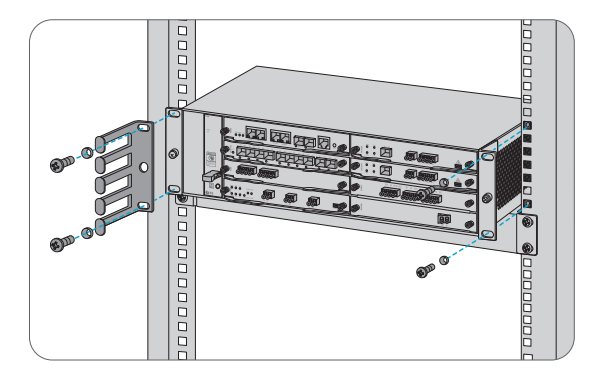

- 1. Installez le châssis géré de la série M6200 sur l'étagère dans l'armoire.
- 2. Installez et serrez le panneau avec 4 jeux de vis M6.
- 3. Le gestionnaire de câbles peut être installé avec des supports de montage sur l'armoire.

## Mise à Terre du Châssis Géré de la Série M6200

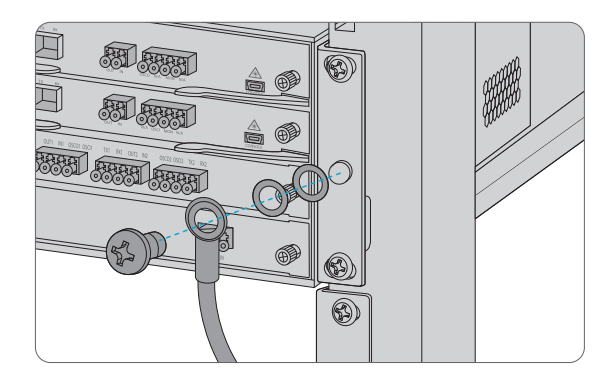

1. Fixez la prise de mise à terre sur le panneau frontal du châssis avec les rondelles et les vis.

2. Connectez l'autre extrémité du câble à une mise à terre appropriée, comme le rack dans lequel la plate-forme de série M6200 est montée.

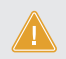

**ATTENTION:** La mise à terre ne doit pas être retirée tant que toutes les connexions d'alimentation ne sont pas déconnectées.

## Connexion du Câble d'Alimentation

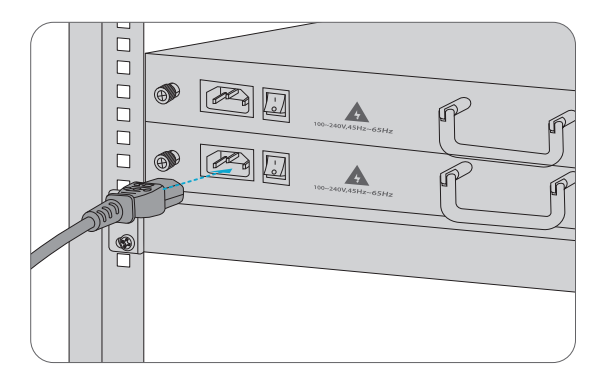

1. Branchez le câble d'alimentation CA dans le port d'alimentation situé sur le panneau frontal du module.

2. Connectez l'autre extrémité du câble d'alimentation à une source de courant alternatif.

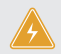

**AVERTISSEMENT:** Ne pas brancher de câbles électriques lorsque l'appareil est sous tension.

## **Connexion aux Ports de Gestion**

Port Gestion SFP

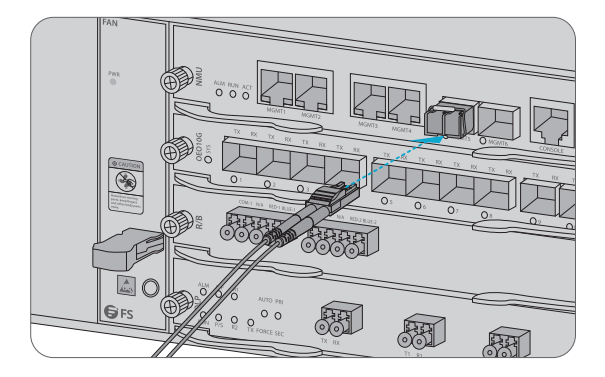

1. Branchez le module optique SFP compatible dans le port SFP situé sur le panneau frontal du module NMU.

2. Connectez un câble à fibre optique au module optique. Puis connectez l'autre extrémité du câble à un autre dispositif à fibre optique, comme un commutateur.

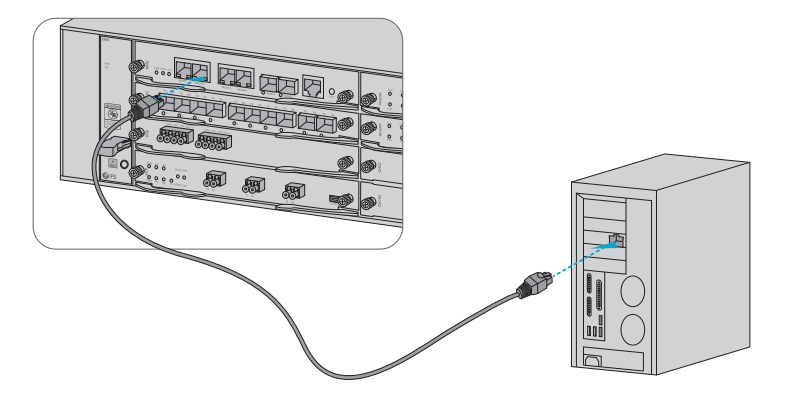

1. Connectez une extrémité du câble Ethernet RJ45 standard au port MGMT 1&2 situé sur le panneau frontal du module NMU.

2. Connectez l'autre extrémité du câble à un ordinateur.

**REMARQUE:** 1. Le port de gestion SFP est conçu pour la gestion des transmissions longues distances de plus de 100m.

2. Le port de gestion RJ45 est conçu pour la gestion des transmissions courtes distances de moins de 100m.

3. Vous pouvez commencer votre gestion en sélectionnant l'un des six ports de gestion.

# Configuration de la Plate-forme de Série M

## Configuration de la Plate-forme de Série M à l'Aide de l'Interface Web

- Étape 1: Connectez votre ordinateur avec le câble réseau à n'importe quel port Ethernet MGMT du module NMU.
- Étape 2 : Installez le logiciel NMS à partir du CD ou téléchargez le fichier "NMS software" en ligne.

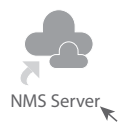

Étape 3: Double-clique sur l'icône "NMS Server" et la fenêtre de dialogue apparaîtra. Entrez la clé de licence (incluse dans le CD) pour terminer la validation. (Si vous ne trouvez pas la clé de licence, veuillez contacter le responsable de vente de FS pour obtenir de l'aide).

| لغ ا   | icense Tool   | -        | ×     |
|--------|---------------|----------|-------|
| Please | Enter the Key |          |       |
| Key:   |               |          |       |
|        |               |          |       |
|        |               |          |       |
|        |               |          |       |
|        |               | Validate | Close |

Étape 4 : Ensuite, l'interface du serveur NMS apparaît. Double-clique sur "Start NMS Server" pour lancer le serveur, lorsqu'il vous sera demandé "Veuillez connecter votre client au serveur web sur le port : 9090", cela signifie que vous avez démarré avec succès le serveur NMS. Vous pouvez fermer la fenêtre du serveur NMS.

| 🕾 NMS                                     |                     |                     | - |                  | × |
|-------------------------------------------|---------------------|---------------------|---|------------------|---|
| Options Edit Help                         |                     |                     |   |                  |   |
| 回令回日                                      |                     |                     |   |                  |   |
|                                           | Start NMS Server    | Shutdown NMS Server |   | Reiniyialize NMS |   |
| Start NMS Server<br>Start the NMS Server  | K                   |                     |   |                  |   |
|                                           |                     |                     |   |                  |   |
|                                           |                     |                     |   |                  |   |
|                                           |                     |                     |   |                  |   |
|                                           |                     |                     |   |                  |   |
|                                           |                     |                     |   |                  |   |
|                                           |                     |                     |   |                  |   |
|                                           |                     |                     |   |                  |   |
| Start NMS Server                          |                     |                     |   |                  |   |
| Process : NmsSAServerFE                   | [ Started ]         |                     |   |                  | ^ |
| Process : EventFE                         | [ Started ]         |                     |   |                  |   |
| Process : MapFE                           | [ Started ]         |                     |   |                  |   |
| Process : PolicyFE                        | [ Started ]         |                     |   |                  |   |
| Process : AlertFE [                       | Started ]           |                     |   |                  |   |
| Process : UserconfigProcessFE             | [ Started ]         |                     |   |                  |   |
| Process : ConfigFE                        | [ Started ]         |                     |   |                  |   |
| Process : NmsMainFE                       | [ Started ]         |                     |   |                  |   |
| Process : WebNMSMgmtFEProcess             | [ Started ]         |                     |   |                  |   |
| Verifying connection with web severver    | rified              |                     |   |                  |   |
| NMS modules started successfully at Oct   | 08,2018 02:44:50 PM |                     |   |                  |   |
| Please connect your client to the web set | rver on port 9090   |                     |   |                  | = |

Étape 5 : Ouvrez une nouvelle fenêtre de votre navigateur. (La version IE11.0 et supérieure ou le navigateur Google Chrome sont recommandés).

(1) Si vous vous connectez à partir de l'hôte local NMS, entrez localhost:9090 dans la barre d'adresse pour ouvrir l'interface de connexion.

(2) Si vous êtes connecté à partir d'un hôte distant, entrez l'adresse IP du serveur XXX.XXX.XXX.XXX:9090 (adresse IP du serveur NMS) pour ouvrir l'interface de connexion. Étape 6 : Entrez le nom d'utilisateur et le mot de passe (pour l'administrateur, le nom d'utilisateur par défaut est "root", et le mot de passe par défaut est "public"), comme indiqué dans la figure ci-dessous :

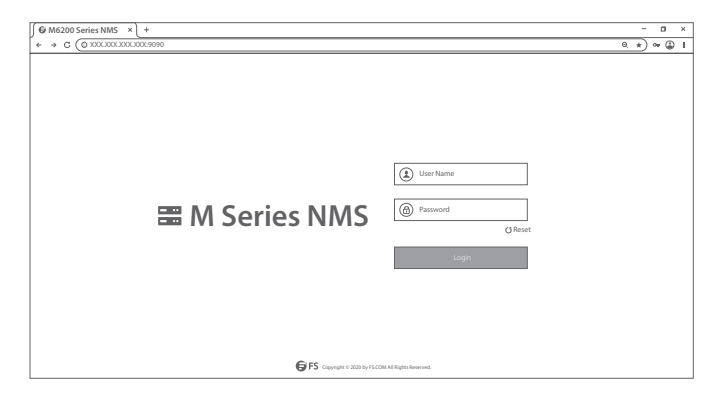

Étape 7 : Cliquez sur connexion, vous êtes maintenant prêt à configurer la plate-forme de la série M

**REMARQUE:** Pour plus d'informations, consultez le MODE D'EMPLOI POUR LA GESTION DE LA PLATE-FORME DE SÉRIE M en ligne

# Dépannage

#### Les Indicateurs LED des Modules Indiquent une Anomalie

1. Vérifiez les connexions des câbles d'alimentation au niveau du châssis et la source d'alimentation.

2. Assurez-vous que les modules sont bien positionnés dans les châssis.

3. Assurez-vous que tous les câbles sont installés correctement et qu'ils sont conformes aux spécifications d'alimentation.

## Échec de l'Accès à la Page de Configuration en Ligne

1. Vérifiez les indicateurs LED des ports MGMT sur le module NMU et assurez-vous que le câble Ethernet est correctement branché.

2. Essayez un autre port sur le module NMU et assurez-vous que le câble Ethernet est adapté et fonctionne normalement.

3. Coupez l'alimentation du châssis. Au bout d'un moment, rallumez l'appareil.

4. Assurez-vous que l'adresse IP de votre serveur NMS est correctement configurée.

5. Si vous ne pouvez toujours pas accéder à la page de configuration, veuillez réinitialiser le serveur NMS à ses valeurs de défaut.

# Le Module d'Entreprise ne Peut pas être Installé

1. Accédez par CMD.

2. Vérification de la capacité de communication du module par Ping.

 Vérifiez si une communication normale peut être établie entre le module d'entreprise et le module NMU.

4. Utilisez un autre module.

# **Information en Ligne**

| • | Télécharger         | https://www.fs.com/fr/download.html           |
|---|---------------------|-----------------------------------------------|
| • | Centre d'Assistance | https://www.fs.com/fr/service/fs_support.html |
| • | Contactez-Nous      | https://www.fs.com/fr/contact_us.html         |

# Garantie des Produits

FS garantit à ses clients que tout dommage ou article défectueux occasionné à cause de sa fabrication peut être retourné gratuitement dans un délai de 30 jours suivant la réception de la marchandise. Cela exclut tout article fabriqué sur mesure ou toute solution personnalisée.

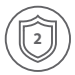

Garantie : Les plates-formes de séries M6200 bénéficient d'une garantie limitée de 2 ans contre tout défaut matériel ou de fabrication. Pour plus de détails sur la garantie, veuillez consulter le site : https://www.fs.com/fr/policies/warranty.html

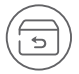

Retour : Si vous souhaitez retourner un ou plusieurs articles, vous trouverez des informations sur les modalités de retour à l'adresse suivante : https://www.fs.com/fr/policies/day\_return\_policy.html

# **Compliance Information**

# FCC

Note: This equipment has been tested and found to comply with the limits for a Class B digital device, pursuant to part 15 of the FCC Rules. These limits are designed to provide reasonable protection against harmful interference in a residential installation. This equipment generates, uses and can radiate radio frequency energy and, if not installed and used in accordance with the instructions, may cause harmful interference to radio communications. However, there is no guarantee that interference will not occur in a particular installation. If this equipment does cause harmful interference to radio or television reception, which can be determined by turning the equipment off and on, the user is encouraged to try to correct the interference by one or more of the following measures:

- -Reorient or relocate the receiving antenna.
- -Increase the separation between the equipment and receiver.
- —Connect the equipment into an outlet on a circuit different from that to which the receiver is connected.
- -Consult the dealer or an experienced radio/TV technician for help.

This device complies with part 15 of the FCC Rules. Operation is subject to the following two conditions:

(1) this device may not cause harmful interference, and

(2) this device must accept any interference received, including interference that may cause undesired operation.

#### CAUTION:

Any changes or modifications not expressly approved by the grantee of this device could void the user's authority to operate the equipment.

Responsible party (only for FCC matter) FS.COM Inc. 380 Centerpoint Blvd, New Castle, DE 19720, United States https://www.fs.com FS.COM GmbH hereby declares that this device is in compliance with the Directive 2014/30/EU. A copy of the EU Declaration of Conformity is available at www.fs.com/company/quality\_control.html

Die FS.COM GmbH erklärt hiermit, dass dieses Gerät mit der Richtlinie 2014/30/EU konform ist. Eine Kopie der EU-Konformitätserklärung finden Sie unter www.fs.com/de/company/quality\_control.html

FS.COM GmbH déclare par la présente que cet appareil est conforme à la Directive 2014/30/UE. Une copie de la Déclaration UE de Conformité est disponible sur https://www.fs.com/fr/company/quality\_control.html

FS.COM LIMITED 24F, Infore Center, No.19, Haitian 2nd Rd, Binhai Community, Yuehai Street, Nanshan District, Shenzhen City FS.COM GmbH NOVA Gewerbepark Building 7, Am Gfild 7, 85375 Neufahrn bei Munich, Germany

Q.C. PASSED

Copyright © 2021 FS.COM All Rights Reserved.